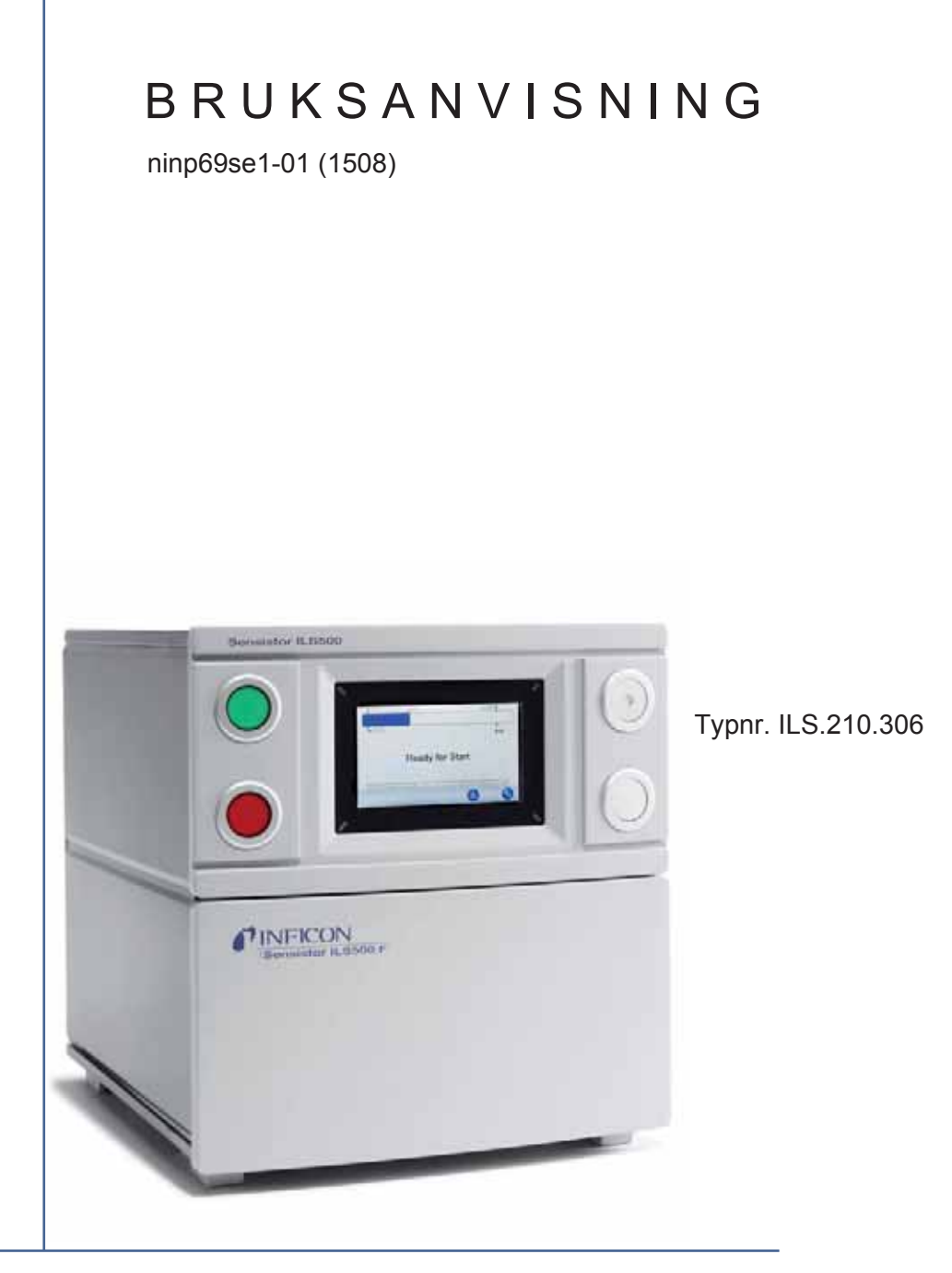

# Sensistor ILS500 F

Fyllningsstation för läcksökare

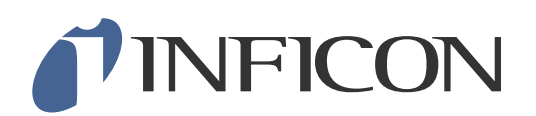

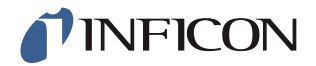

# Content

| 1        | Allmän information                                    | 9         |
|----------|-------------------------------------------------------|-----------|
| 1.1      | Om denna handbok                                      | 9         |
| 1.2      | ILS500 F – Introduktion                               | 9         |
| 1.3      | Skrotning                                             | 10        |
| 2        | Leveransomfång och lagring                            | <b>11</b> |
| 2.1      | Leveransomfång                                        | 11        |
| 2.2      | Nödvändig utrustning                                  | 12        |
| 2.3      | Lagring                                               | 12        |
| <b>3</b> | ILS500 F – Introduktion                               | 13        |
| 3.1      | Framsida                                              | 13        |
| 3.2      | Baksida (elanslutningar)                              | 14        |
| 3.3      | Konfigurera (el-)anslutningar och gränssnitt          | 15        |
| 3.4      | Baksida (pneumatiska anslutningar)                    | 16        |
| 3.5      | Konfigurera (pneumatiska) anslutningar och gränssnitt | 17        |
| 3.6      | Skyltar                                               | 17        |
| <b>4</b> | Installation                                          | 19        |
| 4.1      | Placera ILS500 F korrekt                              | 19        |
| 4.2      | Elanslutningar                                        | 20        |
| 4.3      | Pneumatiska anslutningar                              | 21        |
| 4.4      | Ansluta extern läcksökare                             | 26        |
| 4.5      | Ställ i ordning testområdet                           | 26        |
| 5        | Menysystem                                            | 29        |
| 5.1      | ILS500 F – Display                                    | 29        |
| 5.2      | Lösenord                                              | 31        |
| 5.3      | Menyöversikt                                          | 32        |
| 6        | Använda ILS500 F                                      | <b>37</b> |
| 6.1      | Testförlopp                                           | 37        |
| 6.2      | Genomföra test                                        | 38        |
| 7        | Parameterrecept                                       | <b>41</b> |
| 7.1      | Översikt startas upp                                  | 41        |
| 7.2      | Skapa recept                                          | 42        |
| 7.3      | Testinställningar                                     | 43        |
| 7.4      | Optimera mätcykel                                     | 49        |
| 8        | Åtgärda fel                                           | <b>55</b> |
| 8.1      | Felsymptom                                            | 55        |
| 8.2      | Kontrollera hårdvaran                                 | 55        |
| 9        | Underhållsanvisningar                                 | 67        |
| 9.1      | Underhållsschema                                      | 67        |

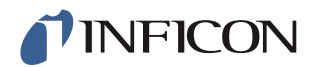

| 9.2         | Underhåll                                          | 68        |
|-------------|----------------------------------------------------|-----------|
| 9.3         | Funktionskontroll                                  | 74        |
| 10          | Reparation                                         | 75        |
| <b>11</b>   | Tekniska data                                      | <b>77</b> |
| 11.1        | Elektriska specifikationer                         | 77        |
| 11.2        | Pneumatiska specifikationer                        | 78        |
| 11.3        | Övriga data                                        | 79        |
| 11.4        | Gränssnitt och anslutningar                        | 80        |
| 12          | Reservdelar och tillbehör                          | 91        |
| <b>13</b>   | INFICON Kundservice                                | <b>93</b> |
| 13.1        | Så här kontaktar du INFICON                        | 93        |
| 13.2        | Så här lämnar du tillbaka komponenter till INFICON | 93        |
| 14          | Konformitetsförklaring                             | 95        |
| 15          | Tillverkarens förklaring                           | 97        |
| Bilaç<br>A: | <b>ja</b><br>Parameterförteckning                  | 99        |

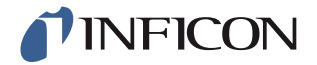

# Allmänna säkerhetsåtgärder

# VARNING, OBSERVERA och OBS – Definitioner

**Varning** 

Markerar tillvägagångssätt som måste följas exakt för att utesluta fara för person.

Observera

Markerar tillvägagångssätt som måste följas exakt för att undvika att enheten skadas eller förstörs.

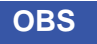

Gäller för speciella krav som användaren måste ta hänsyn till .

# Allmän säkerhet

Om nedanstående säkerhetsföreskrifter inte följs kan detta leda till allvarliga personskador:

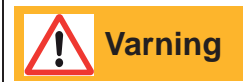

Spårgaser kan vara brännbara eller leda till kvävning. Använd bara färdigtillverkade spårgasblandningar.

Varning

Eftersom spårgasblandningen inte innehåller något syre, kan stora mängder gas som frigörs i ett stängt utrymme leda till kvävning.

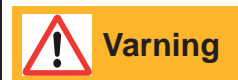

Komprimerade gaser innehåller stora mängder lagrad energi. Se alltid till att gasflaskorna sitter fast ordentligt fast innan du ansluter en tryckregulator. Transportera aldrig gasflaskor med anslutna tryckregulatorer.

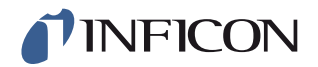

# Varning

För hög tryckbelastning kan leda till att ett objekt exploderar. Detta kan i sin tur leda till allvarliga personskador eller dödsfall. Tryckbelasta endast objekt som dessförinnan genomgått tryckprovning eller på annat sätt godkänts för det testtryck som ska användas.

# Om nedanstående säkerhetsföreskrifter inte följs kan detta leda till allvarliga personskador:

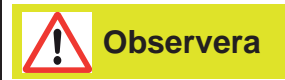

Om fyllningsstationen för testtryck har utvändiga skador måste den kontrolleras och repareras av en INFICON-auktoriserad servicetekniker.

Observera

Koppla alltid från strömförsörjningen innan kablar ansluts eller tas bort.

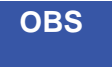

Förvissa dig om att anslutningarna och testobjektet är avsedda för drift med det testtryck som ska användas innan spårgasen ansluts.

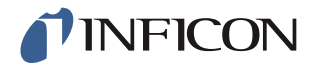

# Varning

ILS500 F får aldrig utsättas för tryck som ligger över de tryck som är tillåtna för testobjektet eller är högre än de tryck som anges i specifikationerna för ILS500 F.

**A** Varning

Säkerställ att det finns en övertrycksventil som öppnar i händelse av spårgasövertryck.

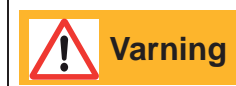

Vid hantering av höga tryck måste explosionsskydd mellan testportarna och testobjektet finnas.

# Varning

Se till att det finns en flödesreglerventil på testportarna vid testobjekt som inte är konstruerade för stora tryckökningar.

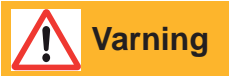

Var också noggrann med att inte förväxla tryckluft och spårgas.

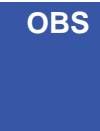

ILS500 F har inget internt nödstopp. Därför ska ILS500 F anslutas till ett externt nödstopp.

Kontrollera varje gång innan ILS500 F tas i drift att alla relevanta förordningar och säkerhetsstandarder följs. Ytterligare information finns i avsnittet "Installation".

INFICON tar inget ansvar för följder som uppstår pga. ej fackmässig användning av enskilda testtryck.

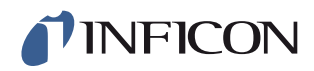

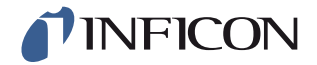

# 1 Allmän information

Läs igenom denna bruksanvisning noggrant innan du använder din Sensistor ILS500 F första gången. Var särskilt uppmärksam på de ställen i texten som markeras med orden **VARNING**, **OBSERVERA** och **OBS**.

# 1.1 Om denna handbok

Denna handbok:

- Beskriver funktionsprinciperna för ILS500 F och dess olika komponenter
- · Ger exempel på olika varianter av teststationer
- Förklarar för användaren hur ILS500 F anpassas till olika tester

#### 1.1.1 Revidering av dokumentet

| Revidering | Datum   | Anmärkning     |
|------------|---------|----------------|
| а          | 10-2014 | Första utgåvan |

# 1.2 ILS500 F – Introduktion

Sensistor ILS500 F är en fristående spårgasstation för tryckfyllning med alla nödvändiga funktioner integrerade i ett mycket kompakt hus. Syftet med ILS500 F är snabb och prisvärd installation av ett helautomatiskt läcksökningssystem.

ILS500 F kan dessutom kombineras med läcksökare för vätgas och helium från INFICON.

Om en läcksökare ISH2000 (vätgasläcksökare) ansluts via probens styranslutning och läcksökarens anslutning till ILS500 F, har ILS500 F samma funktioner som ILS500. Om du vill ha mer information om hur denna konfiguration görs, vänligen kontakta INFICON.

OBS ILS500 F är inte kompatibel med AP29, AP55 och AP57.

## 1.2.1 Avsedd användning

ILS500 F är endast avsedd för inomhusbruk.

Alla funktioner kan programmeras via en pekskärm, en PC eller via Internet. Testningen styrs av en integrerad styrenhet.

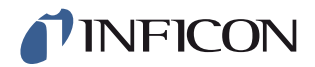

## 1.2.2 Tillgängliga konfigurationer

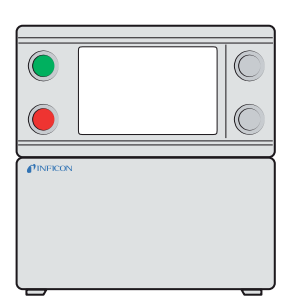

Sensistor ILS500 F

| Sensistor ILS500 F    |                                        |
|-----------------------|----------------------------------------|
| Standardversion       | För all allmän läcksökning med spårgas |
| Högtrycksversion (HP) | När ett högre spårgastryck krävs.      |

Den aktuella konfigurationen visas på displayen till ILS500 F när enheten tas i drift och i menyn när man trycker på **Setup >> Info**.

# 1.3 Skrotning

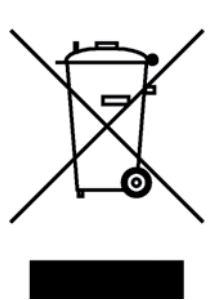

Enligt EU:s lagar ska denna materialet i denna produkt sorteras och återvinnas och får inte slängas tillsammans med osorterade hushållssopor.

Om du vill kan du lämna tillbaks denna INFICON-produkt till tillverkaren för återvinning.

Tillverkaren har rätt att vägra ta emot produkter som är otillräckligt förpackade och därmed utgör säkerhets- och/eller hälsorisker för deras medarbetare.

Tillverkaren ersätter inte kostnader för frakt.

Adress:

INFICON AB Westmansgatan 49 582 16 Linköping Sverige

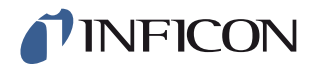

# 2 Leveransomfång och lagring

# 2.1 Leveransomfång

**OBS** Kontrollera att produkten inte har transportskador vid leveransen.

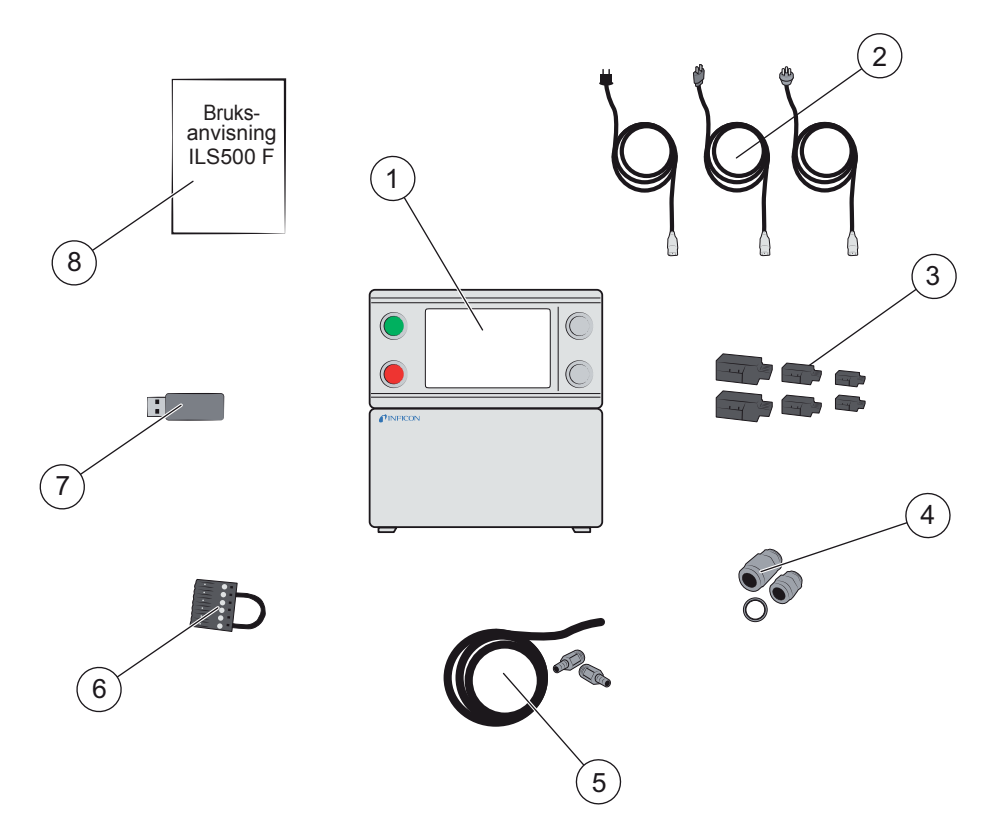

#### Leveransomfång

- 1 ILS500 F
- 2 Nätkablar (EU, UK, USA)
- 3 Skruvanslutningar för externa I/O-signaler
- 4 Gängadapter (ISO till NPT)
- 5 Slanganslutnings-set
- 6 Säkerhetskoppling
- 7 USB-minne med relevanta handböcker
- 8 Bruksanvisning Sensistor ILS500 F (denna handbok)

OBS

Några av tryckluftsanslutningarna har blindpluggar vid leverans. Spara blindpluggarna på säkert ställe. De behövs senare för hårdvarutest.

Tillbehör till ILS500 F finns på sidan 91.

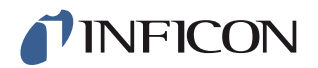

# 2.2 Nödvändig utrustning

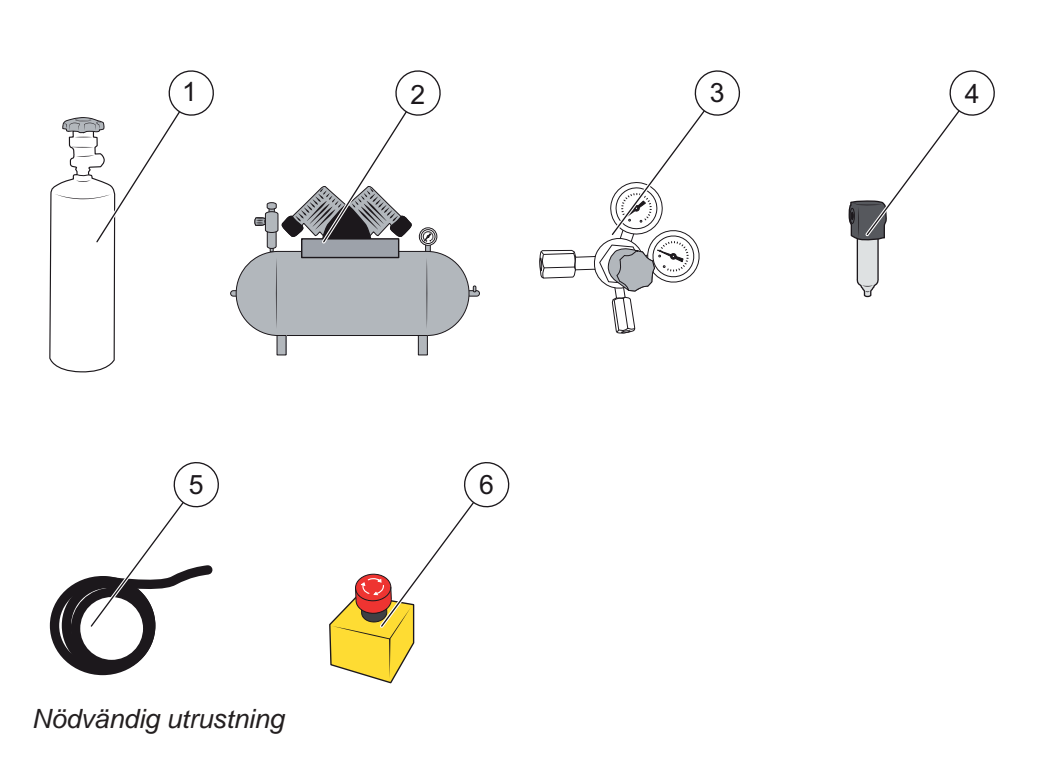

- 1 Spårgas
- 2 Tryckluft
- 3 Gasregulator med två steg
- 4 Tryckluftsfilter
- 5 Avgasslang
- 6 Nödstopp (rekommenderas)

# 2.3 Lagring

Vid långvarig lagring ska man ta hänsyn till faktorer som temperatur, fuktighet, atmosfärens salthalt osv., eftersom dessa kan skada detektorelementen.

För mer information, vänd dig till din lokala kontaktperson.

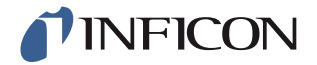

# 3 ILS500 F – Introduktion

ILS500 F manövreras manuellt med knapparna START och STOPP samt via pekskärmens menysystem. Dessutom används skärmen för att visa testförloppets enskilda steg i både bild och text.

# 3.1 Framsida

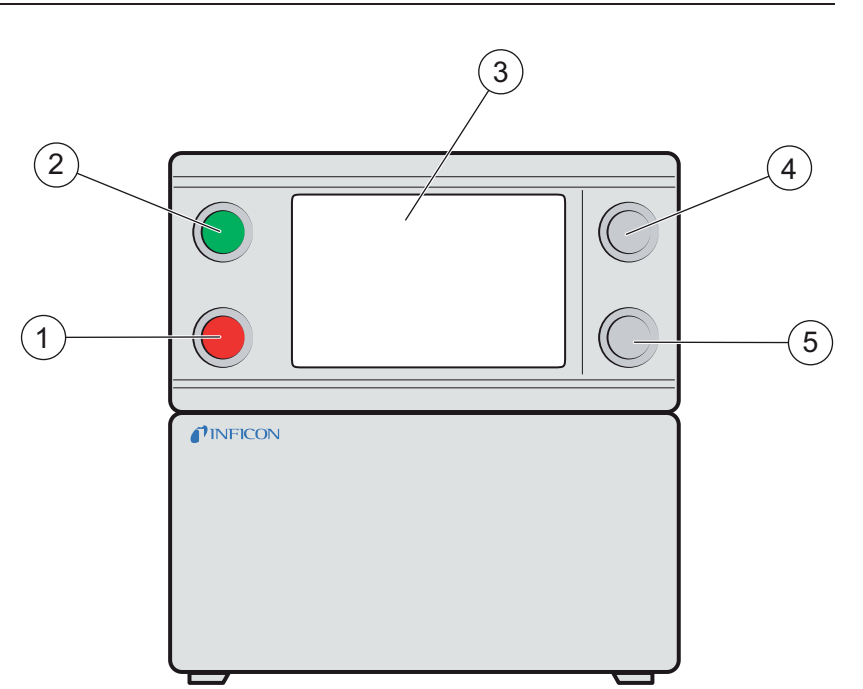

Framsidan på ILS500 F

- 1 Röd indikeringslampa
- 2 Grön indikeringslampa
- 3 Pekskärm på ILS500 F
- 4 START-knapp
- 5 STOPP-knapp

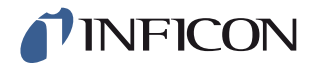

# 3.2 Baksida (elanslutningar)

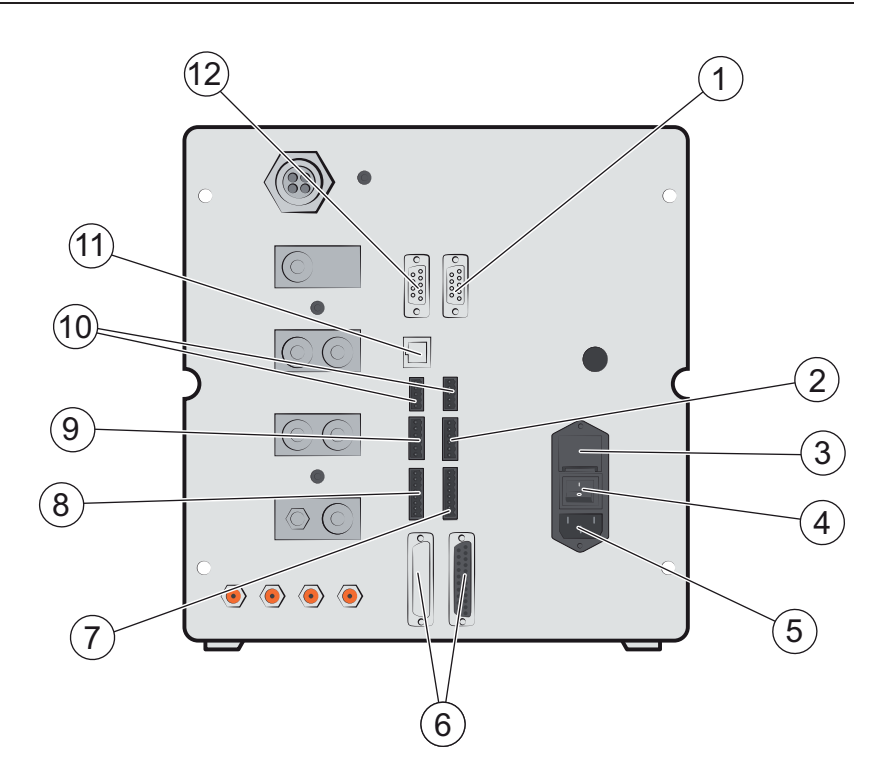

#### Baksida (elanslutningar)

- 1 Läcksökare (för anslutning av ISH2000 eller T-Guard)
- 2 Säkerhetsgränssnitt
- 3 Säkringar
- 4 Nätbrytare
- 5 Nätkabelanslutning
- 6 Probstyrningsanslutning (för anslutning av ISH2000)
- 7 Styrningsutgång
- 8 Fixturgränssnitt
- 9 Statusutgång
- 10 Ingångarna 1 och 2 (tillval)
- 11 Ethernet
- 12 Skrivaranslutning/RS232

För mer information, se på sidan 77.

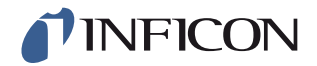

# 3.3 Konfigurera (el-)anslutningar och gränssnitt

| Anslutning/gränssnitt                        | För anslutning till                                       |
|----------------------------------------------|-----------------------------------------------------------|
| Läcksökare med vattenånga<br>(Leak Detector) | ISH2000 eller T-Guard.                                    |
| Säkerhetsgränssnitt<br>(Safety Interface)    | Nödstopp.                                                 |
| Nätkabelanslutning<br>(Power Input)          | Nätkabel.                                                 |
| Styranslutning för prob                      | Anslutningskabel                                          |
| (Probe Control Port)                         | (för extern montering av läcksökare ISH2000).             |
| Styrningsutgång<br>(Control Output)          | Externa ventiler, tillval.                                |
| Fixturgränssnitt<br>(Control Output)         | Externa sensorer för fixturstyrning.                      |
| Statusutgång<br>(Status Output)              | Ljusmast osv.                                             |
| Ingång 1 (tillval)                           | Analogingång                                              |
| (Input 1 (optional))                         | (stöds inte av standardprogrammet).                       |
|                                              | Digitalingång                                             |
|                                              | (stöds inte av standardprogrammet).                       |
| Ingång 2                                     | Aktiv hållare för handproben                              |
| (Input 2)                                    | (När läcksökare ISH2000 är ansluten).                     |
| Ethernet                                     | Ethernet<br>(Fjärrindikering och styrning av pekskärmen). |
| Skrivaranslutning/RS232                      | Standardskrivare.                                         |
| (Printer Port/RS232)                         | Protokolleringsenhet<br>(t.ex. PC).                       |
|                                              | Fjärrstyrning<br>(START, STOPP osv.).                     |

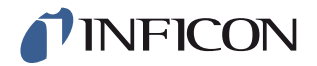

# 3.4 Baksida (pneumatiska anslutningar)

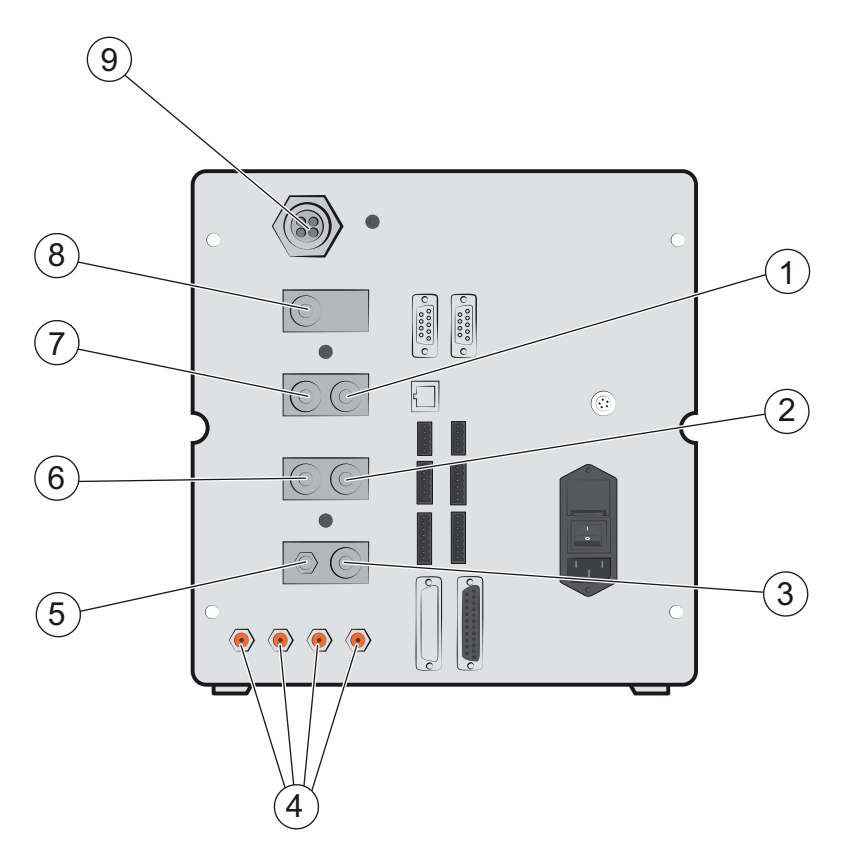

Baksida (pneumatiska anslutningar)

- 1 Tillvalsanslutning (Optional Port)
- 2 testport 2 (Test Port 2)
- 3 Tryckluftsingång (Compressed Air Input)
- 4 Fixturutgångar 1-4 (Tooling Valve Outputs 1-4)
- 5 Avluftning vakuummätare (Vacuum Gauge Vent)
- 6 testport 1 (Testport 1)
- 7 Spårgasingång (Tracer Gas Input)
- 8 Pluggad port (Plugged Port)
- 9 Avgasporten (Exhaust)

**OBS** Pluggen i den stängda anslutningen på position 8 får inte tas bort.

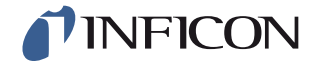

# 3.5 Konfigurera (pneumatiska) anslutningar och gränssnitt

| Anslutning/gränssnitt | Anslutningsgänga                                   |
|-----------------------|----------------------------------------------------|
| Avgas                 | Slanghylsa:<br>Innerdiameter 25 mm (1 tum)         |
| Spårgasingång         | BSP 3/8 tum (inklusive NPT 3/8 tum adapter)        |
| testport 1            | BSP 3/8 tum (inklusive NPT 3/8 tum adapter)        |
| testport 2            | BSP 3/8 tum (inklusive NPT 3/8 tum adapter)        |
| Tryckluftsingång      | BSP 3/8 tum (inklusive NPT 3/8 tum adapter)        |
| Fixturutgångar 1-4    | Slangförbindning:<br>Ytterdiameter 4 mm (0,16 tum) |

# 3.6 Skyltar

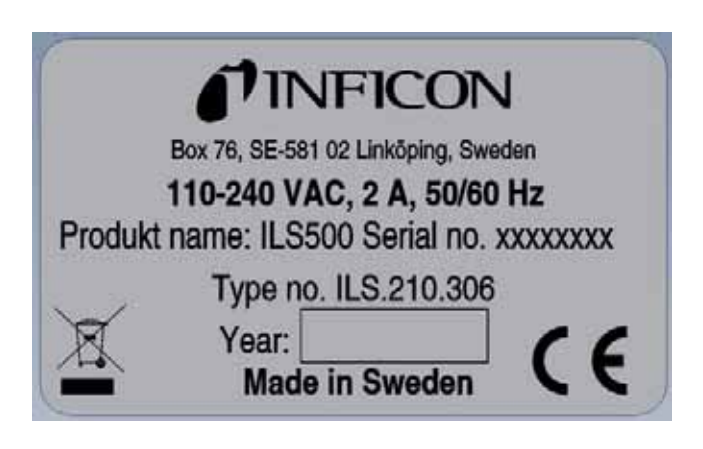

Typskylt

| 1 | 2 | 3 | 4 |
|---|---|---|---|

Fixturutgångar

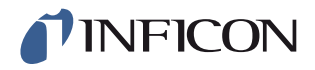

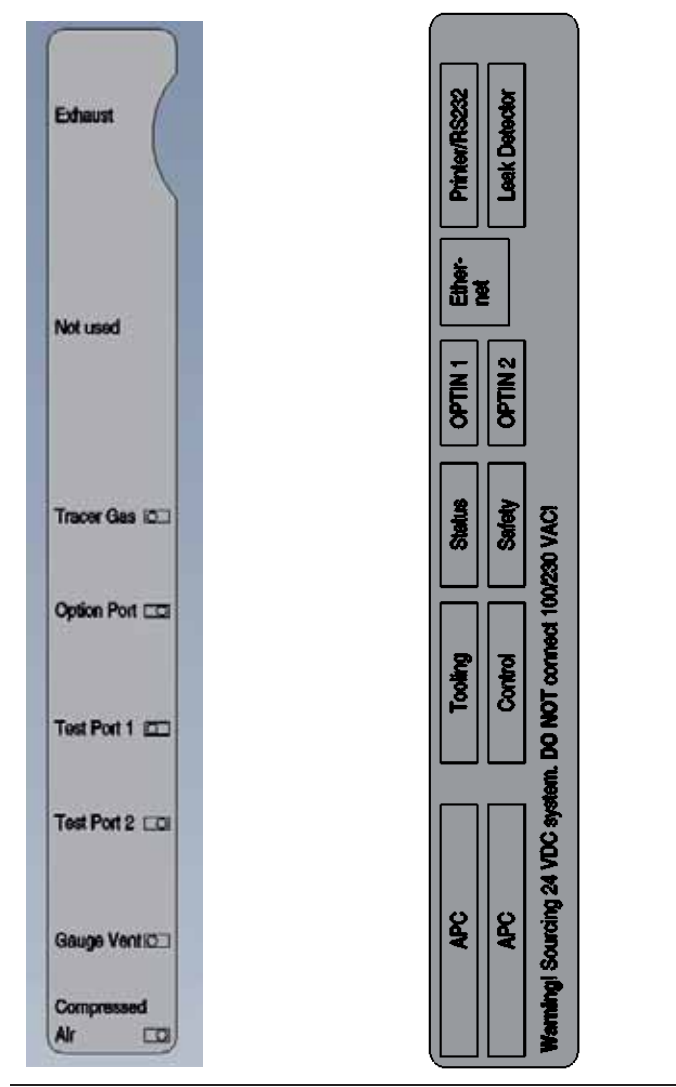

Pneumatiska anslutningar

Elanslutningar

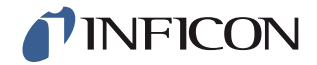

# **Observera**

Kontrollera varje gång innan ILS500 F tas i drift att alla relevanta förordningar och säkerhetsstandarder följs.

OBS

Det kan ta upp till 10 minuter för läcksökaren att starta, beroende på villkoren.

# 4.1 Placera ILS500 F korrekt

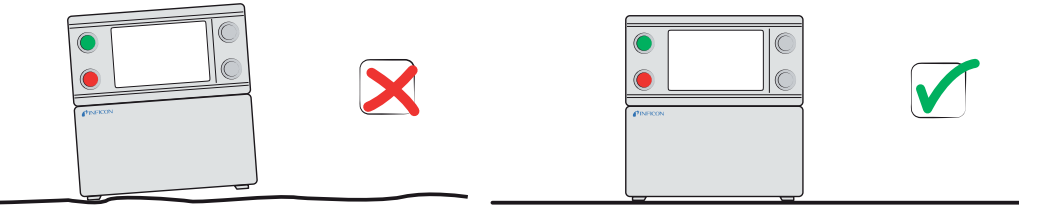

Placera ILS500 F på en jämn yta, så nära testanordningen och ventilationssystemet som möjligt.

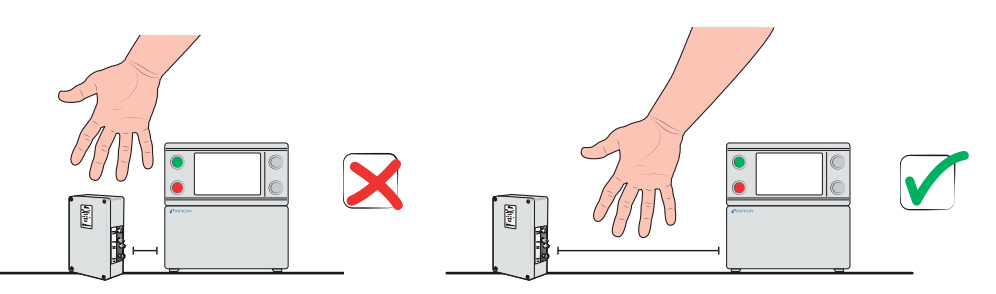

Se till att det är tillräckligt med plats runt ILS500 F så att den är tillgänglig för underhålls- och reparationsarbeten.

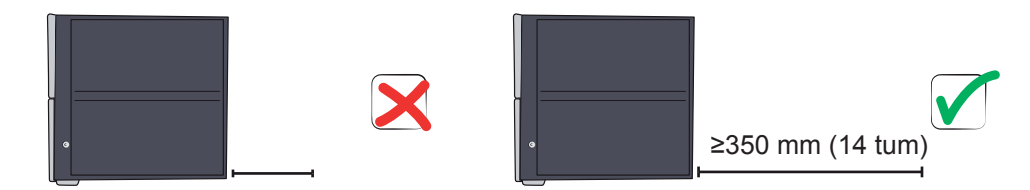

Se till att det finns minst 350 mm (14 tum) utrymme bakom ILS500 F för att göra det möjligt att ta bort serviceluckor, kraftanslutning, testanordningen osv.

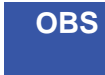

De främre fötterna under ILS500 F kan fällas ut så att framsidan lyfts en aning och man får en bättre blickvinkel.

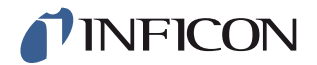

# 4.2 Elanslutningar

## 4.2.1 Installation av nödstopp

**Observera** 

Kortslutning rekommenderas inte och bör bara användas för grovtest, innan tryckgaser eller testfixturer med rörliga delar ansluts.

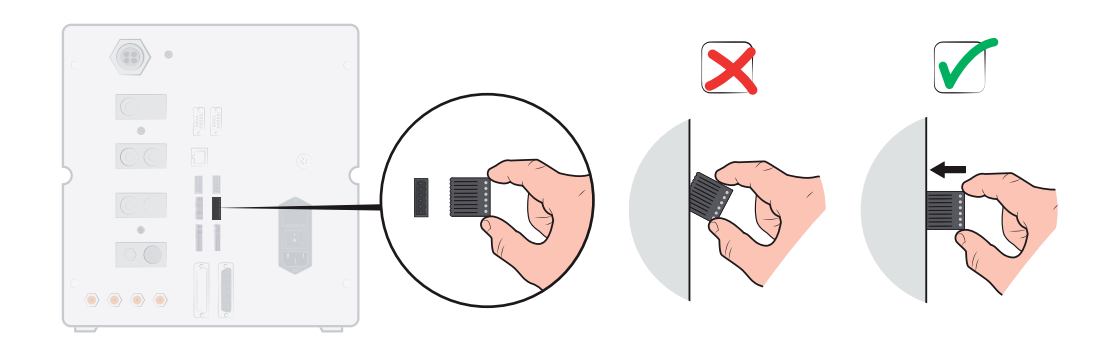

Följande två möjligheter för att förbereda ILS500 F för start finns:

- Anslut ILS500 F via ett externt nödstoppsrelä.
- Kortslut anslutningen SAFE SPLY till "+24 V" it säkerhetsanslutningen. Använd den medföljande säkerhetskopplingen för detta ändamål.

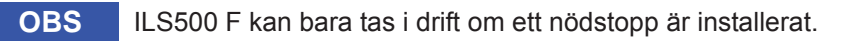

#### 4.2.2 Nätanslutning

1 Stick i den ena änden av nätkabeln i nätanslutningen på ILS500 F och den andra i ett nätuttag.

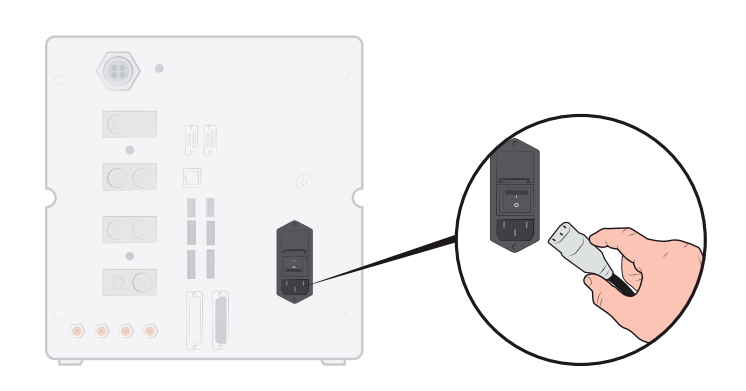

#### 4.2.3 Ansluta extrafunktioner

Om anslutningarna för tillval, status, fixturer och styrning används, ska man kontrollera att kontakterna ansluts som på bilden nedan.

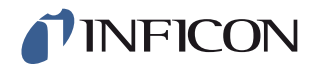

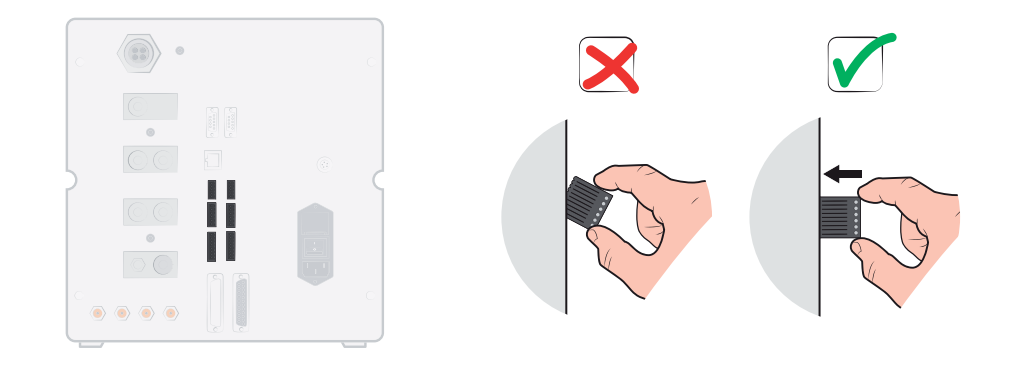

Det övre stiftet är nummer 1

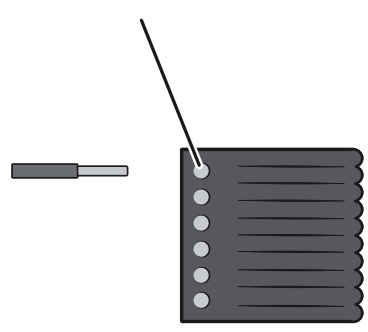

Mer information om anslutningarna finns på sidan 77.

# 4.3 Pneumatiska anslutningar

## 4.3.1 Ansluta tryckluft

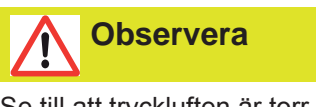

Se till att tryckluften är torr, välfiltrerad och oljefri. Redkommenderad filterenhet är 5  $\mu$ m eller finare. Otillräcklig filtrering leder till mer underhållsarbete.

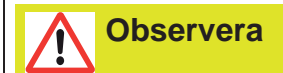

Se till att tryck och flöde är tillräckligt. Ytterligare information finns på sidan 78.

1 Anslut kompressorn till ILS500 F via slangen.

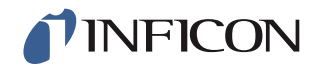

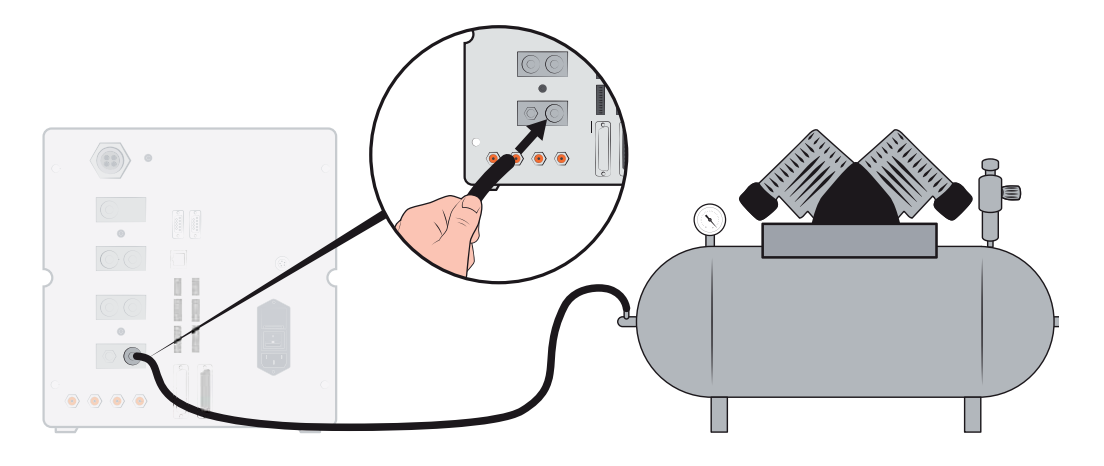

## 4.3.2 Ansluta spårgas

# **Varning**

För hög tryckbelastning kan leda till att ett objekt exploderar. Detta kan i sin tur leda till allvarliga personskador eller dödsfall. Tryckbelasta endast objekt som dessförinnan genomgått provtryckning eller på annat sätt godkänts för det testtryck som ska användas.

# Varning

Spårgaser kan vara brännbara eller leda till kvävning. Använd bara färdigtillverkade spårgasblandningar.

- 1 Se till att gasflaskorna står säkert.
- 2 Öppna flaskventilen kortvarigt för att blåsa bort smuts som kan ha ansamlats i utloppet.
- 3 Montera tvåstegs-gasregulatorn på gasflaskan.

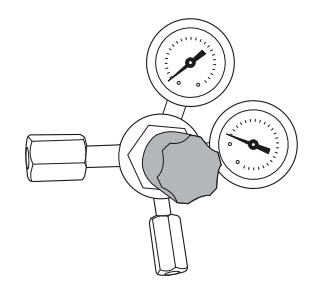

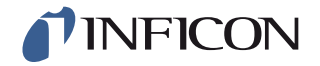

4 För ett utgångstryck på noll vrider man regulatorn helt åt vänster (moturs).

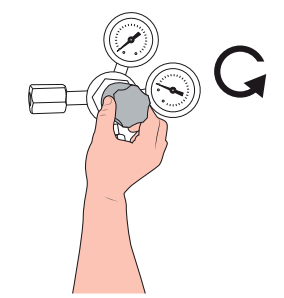

5 Anslut spårgasanslutningen till tryckregulatorn med en traditionell svetsgasslang eller liknande slang. Kontrollera att slangen är avsedd för regulatorns maximala utgångstryck.

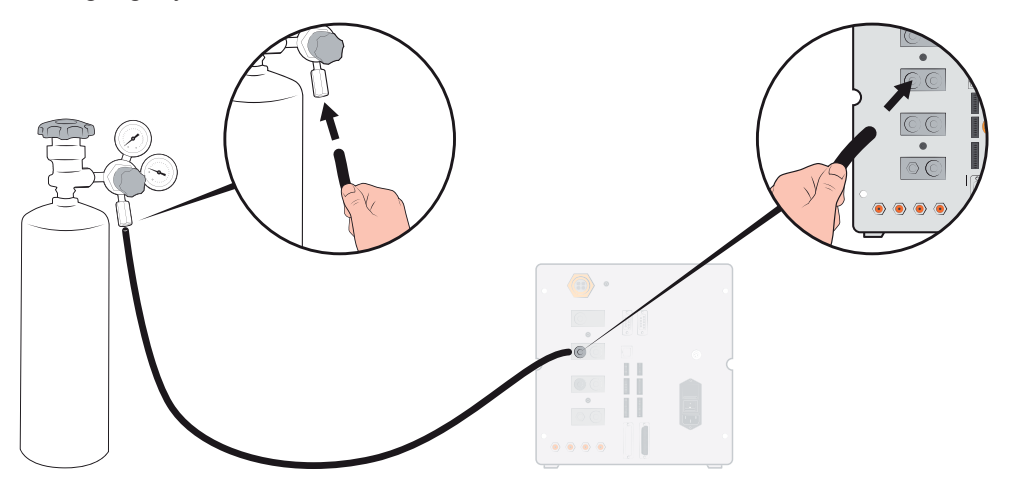

6 Öppna flaskventilen och ställ in regulatorn på önskat tryck. Se varningsskylten!

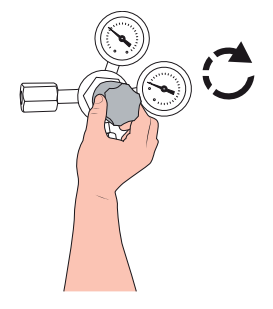

7 Öppna regulatorns utloppsventil (om sådan finns).

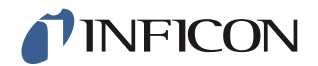

## 4.3.3 Ansluta avgasledning till avluftningen

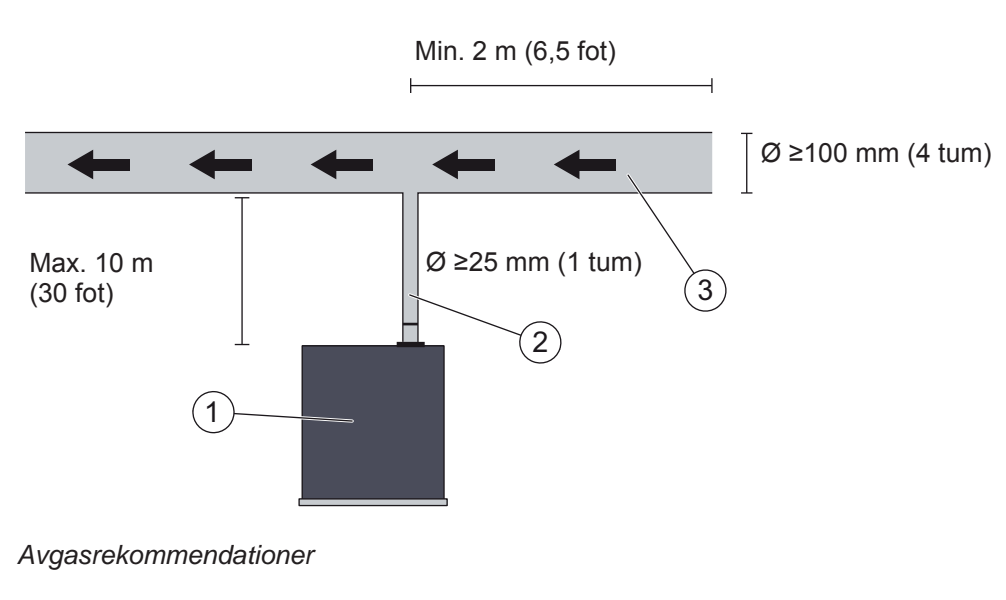

- 1 ILS500 F
- 2 Avgasslang
- 3 Frånluft
- Avgaserna måste ledas ut ur byggnaden och släppas ut utomhus. Avgasutloppet ska sitta på byggnadens tak, på tillräckligt avstånd från teststationens friskluftsintag.
- Vi rekommenderar att man monterar en lämplig frånluftsventilationskanal. Montera en elektrisk ventilationsfläkt och, om man så önskar, ett vinddrivet utsug.
- Vi rekommenderar inte att det allmänna ventilationssystemet används för att leda bort avgaserna. Om ventilationssystemet är utformat för energiåtervinning, finns risk för att stora mängder spårgas återvänder till testutrymmet och på så vis bidrar till felaktiga testresultat.

**OBS** Otillräckligt bortledda avgaser är den vanligaste orsaken till problem vid läcksökning med spårgas.

För små eller för långa avgasledningar har lägre evakueringskapacitet och därmed längre cykeltider.

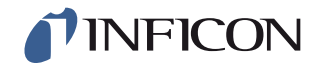

## 4.3.4 Upprätta anslutningar med testportarna 1 och 2

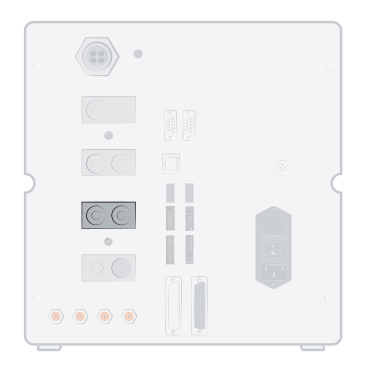

- Använd vid behov båda testportarna.
- Invändig slangdiameter ≥ 8 mm (0,31 tum).
- Slangarna bör vara så korta som möjligt.

Om testobjektet har två eller flera anslutningar, ska man välja anslutningen på motstående sida mot objektet.

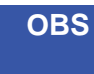

Ju större testobjekt, desto viktigare är det att man följer rekommendationerna ovan.

## 4.3.5 Ansluta fixtur

# Varning

Se till att du gör alla anslutningar och kopplingar i lugn och ro för att hålla skaderisken så låg som möjligt. Var försiktig och montera skyddsanordningar som uppfyller lagstadgade krav och säkerhetsstandarder, så att din utrustning kan användas på ett säkert sätt.

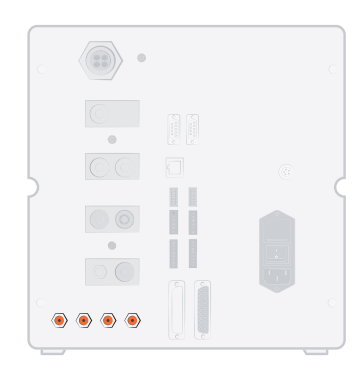

För anslutning av externa fixturer finns fixturventilutgångarna 1-4.

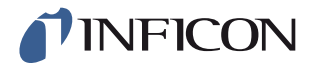

# 4.4 Ansluta extern läcksökare

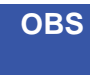

Om en extern läcksökare är ansluten måste vissa inställningar uppdateras. Dessa inställningar görs i menyn "Hårdvaru-setup".

Det kan ta upp till 10 minuter för läcksökaren att starta beroende på rådande förhållanden.

#### Ansluta extern ISH2000

Den externa ISH2000 ansluts vid probstyrningsanslutningen och läcksökaranslutningen. Mer information om anslutningarna och kablarna finns på sidan 88.

#### **Ansluta extern T-Guard**

Den externa T-Guard ansluts till läcksökarens anslutning. Mer information om anslutningarna och kablarna finns på sidan 88.

# 4.5 Ställ i ordning testområdet

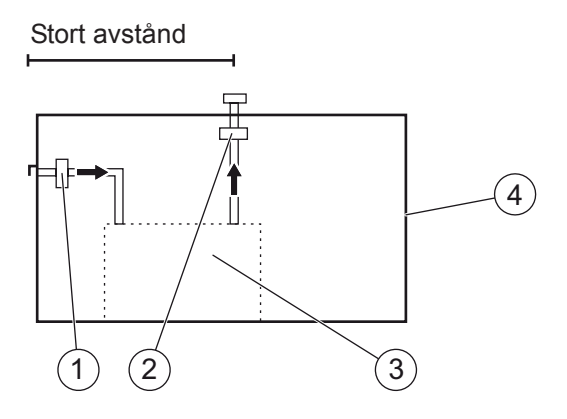

Rekommendationer för testområde

- 1 Friskluftsfläkt
- 2 Avgasfläkt
- 3 Testområde
- 4 Testbyggnad
- Placera friskluftsintaget vid byggnadens yttervägg.
- Se till att friskluftsintaget placeras tillräckligt långt ifrån spårgasutloppet, lastkaj och andra spårgaskällor.
- Redan testade objekt kan innehålla små mängder spårgas, som kan ge missvisande resultat vid senare tester.
- Använd inte tryckluft som friskluftstillförsel om vätgasblandningar används som spårgas. Industritryckluft kan innehålla varierande och avsevärda mängder vätgas.

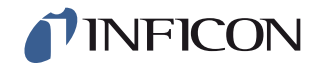

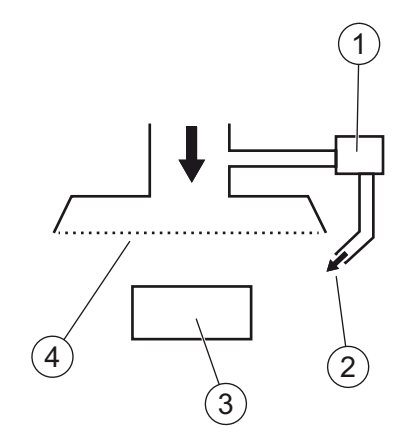

Rekommendationer för luftgardin

- 1 Fläkt
- 2 Lokalt luftmunstycke
- 3 Testobjekt
- 4 Filter
- Försök att få ett laminärt flöde över testområdet.
- Luftgardinen ska täcka hela testområdet (huv eller testplats) och sträcka sig minst 0,5 m utanför området.
- Lufthastigheten i luftgardinen ska vara förhållandevis låg, som regel 0,1 m/s.
- Innanför luftgardinen kan en eller flera ytterligare småfläktar placeras för riktad "sköljning" av testkammaren etc.

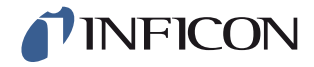

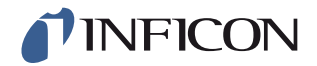

#### Menysystem 5

#### ILS500 F – Display 5.1

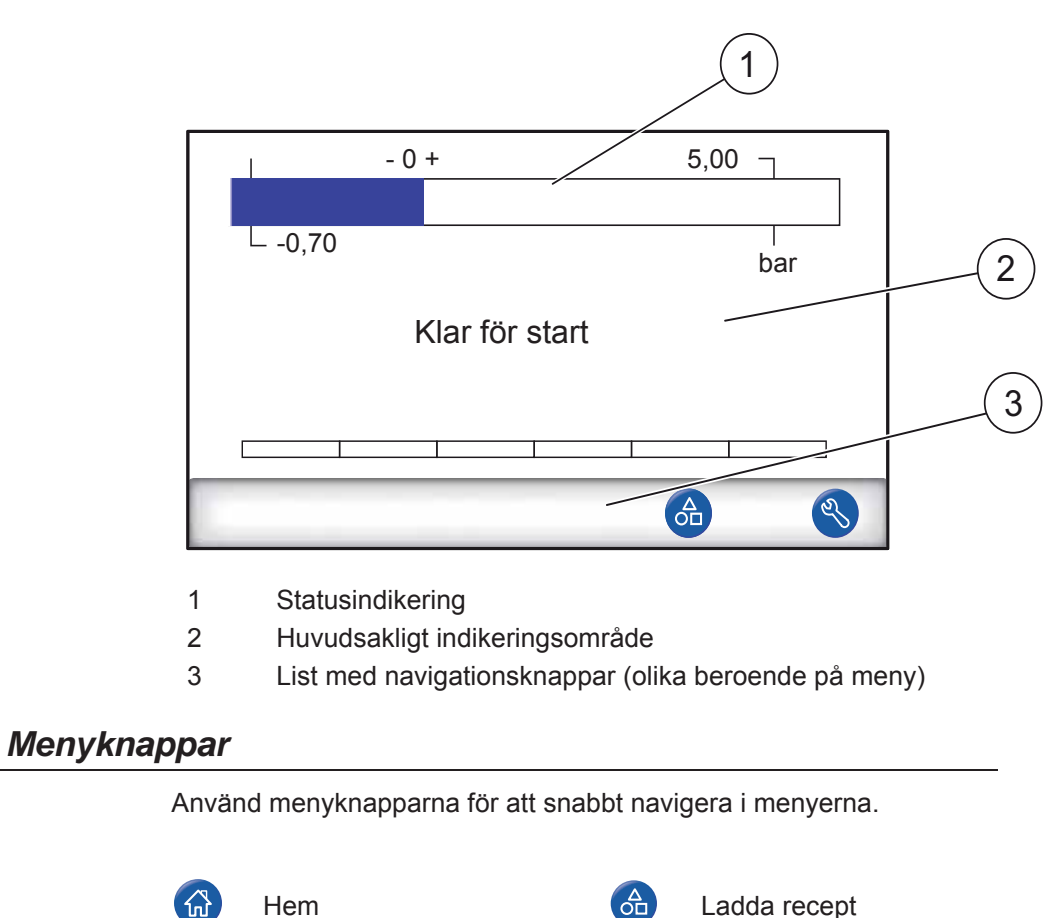

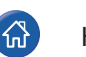

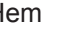

Inställningar

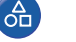

Ladda recept

5.1.1

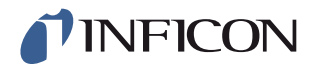

## 5.1.2 Navigationsknappar och övriga knappar

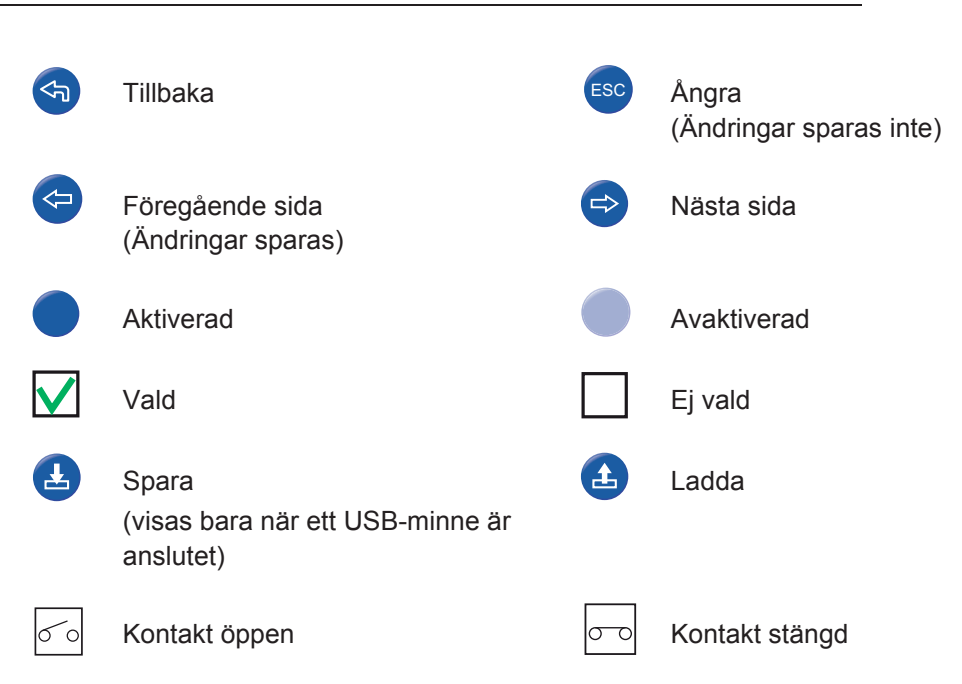

## 5.1.3 Skriva in text och siffror

Ändra ett värde:

- Tryck på värdet.
  På skärmen visas ett numeriskt eller alfanumeriskt tangentbord.
- 2 Skriv in önskade siffror eller tecken.
- 3 Tryck på Enter-symbolen för att spara det nya värdet.

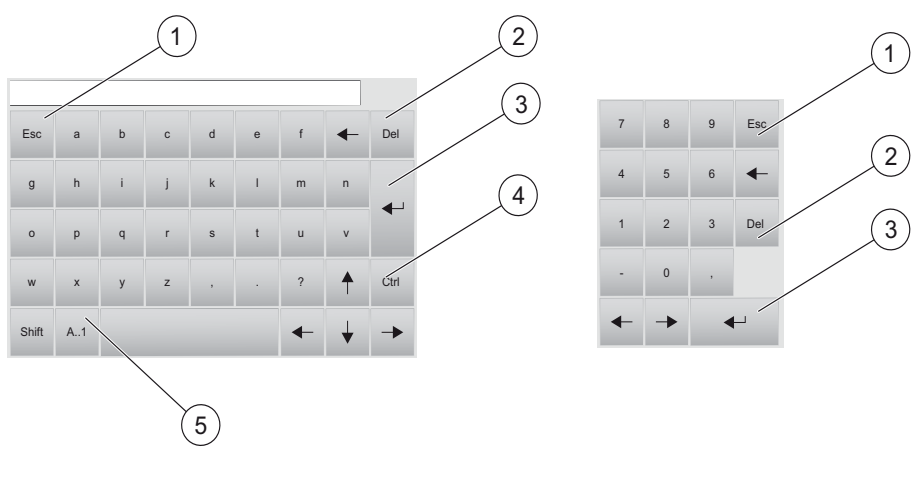

- 1 Ångra
- 2 Radera
- 3 Enter
- 4 Ctrl
- 5 Stor/liten bokstav och siffror

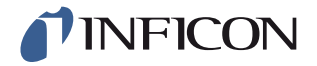

# 5.2 Lösenord

För att komma åt menyerna använder du standardlösenordet "1234" för "Service". Lösenordet kan ändras under Inställningar / Avancerade inställningar/ Ändra lösenord.

| Lösenord                                                       |              |
|----------------------------------------------------------------|--------------|
| Logga in<br>Logga ut<br>Setup utan fixturstyrning              | $\checkmark$ |
| Avancerad setup utan service Inställning Användare Servicemeny | $\checkmark$ |
|                                                                |              |

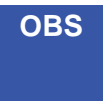

Tänk på att ändra lösenorden för alla menyer som du vill skydda. Om du behåller standardlösenordet har vem som helst som läser denna bruksanvisning, åtkomst till systemet.

## 5.2.1 Göra inställningar för ny användare

- 1 Tryck på Inställningar >> Avancerade inställningar >> Lösenord för att öppna lösenordsmenyn.
- 2 Tryck på **Logga in** och logga in som serviceanvändare.
- 3 Tryck på Inställning Användare.
- 4 Tryck på Lägg till.
- 5 Ange användarnamn och lösenord för den nya användaren.
- 6 Tryck på Fortsätt.
- 7 Välj aktuell säkerhetsgrupp genom att aktivera motsvarande kontrollruta.
- 8 Tryck på Klar.

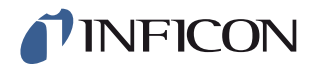

# 5.3 Menyöversikt

Information om fabriksinställningarna för de olika parametrarna finns på på sidan 99.

OBS Om instrumentet har en läcksökare av typen ISH2000 är vissa inställningar spärrade. Dessa inställningar görs via manöverfältet på ILS500 F.

| Ladda recept  |                                |                       |                |
|---------------|--------------------------------|-----------------------|----------------|
| Inställningar | Ställa in hårdvaran            |                       |                |
|               | Testinställningar              | Fixtur ansluten       |                |
|               |                                | Förevakuering         |                |
|               |                                | Grovläcktest          | Vakuumtest     |
|               |                                |                       | Tryckfallstest |
|               |                                | Spårgasfyllning       |                |
|               |                                | Blockeringstest       |                |
|               |                                | Spårgastest           |                |
|               |                                | Gasevakuering         |                |
|               |                                | Fixtur<br>losskopplad |                |
|               | Avancerade inställ-<br>ningar  | Timer                 |                |
|               |                                | Tryck                 |                |
|               |                                | Tillval               |                |
|               |                                | ISH2000               |                |
|               |                                | Servicemeny           | Utgångar       |
|               |                                |                       | Ingångar       |
|               |                                |                       | Analogingångar |
|               |                                |                       | Systemreset    |
|               |                                |                       | ILS500 F       |
|               |                                |                       | RS232          |
|               |                                |                       | Servicekörläge |
|               |                                |                       | Hårdvarutest   |
|               |                                | Lösenord              |                |
|               |                                | IP-inställningar      |                |
|               | Kalibreringsinställ-<br>ningar |                       |                |
|               | Recept                         |                       |                |
|               | Statistik                      |                       |                |

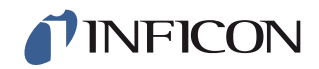

| Region | Tidszon, region och som-<br>martid |
|--------|------------------------------------|
|        | Tid och datum                      |
|        | Språk                              |
| Info   |                                    |

## Inställningar

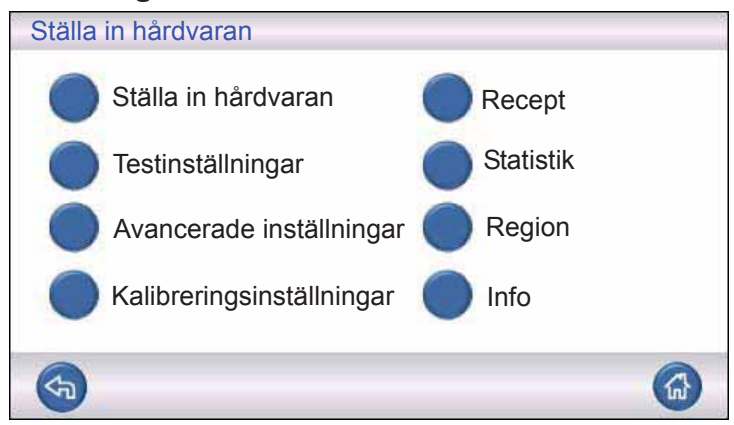

#### Ställa in hårdvaran

| Ställa in hårdvara | n –                     |  |
|--------------------|-------------------------|--|
|                    | Constant and the second |  |
| ILS500F            | T-Guard                 |  |
| <b>S</b>           |                         |  |

Ställa in hårdvaran.

## Testinställningar

| Testinställningar    |              |       |
|----------------------|--------------|-------|
|                      | TILL         | Setup |
| Anslutning av fixtur |              |       |
| Förevakuering        | $\checkmark$ |       |
| Grovläcktest         | $\checkmark$ |       |
| Spårgasfyllning      | V            |       |
| <b>(3)</b>           | E            |       |

Ytterligare information finns i kapitel 7 på sidan 41.

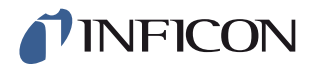

#### Avancerade inställningar

| Avancerade inställningar |                  |
|--------------------------|------------------|
| Timer                    | Servicemeny      |
| Tryck                    | Lösenord         |
| Tillval                  | IP-inställningar |
| ISH2000                  |                  |
|                          |                  |

Avancerade inställningar för finjustering av fyllningscykler och inställningar för underhållspersonal.

#### Kalibreringsinställningar

| Avancerade inställningar |         |     |
|--------------------------|---------|-----|
| Kalibreringsvärde        | 2,2E-05 |     |
| Kalibreringsvärde        | cc/s 🛃  |     |
| Läckgas                  | Luft 🚽  |     |
| <b>(5)</b>               | 0       | ESC |

Ytterligare information finns i kapitel 10, "Reparation".

#### Recept

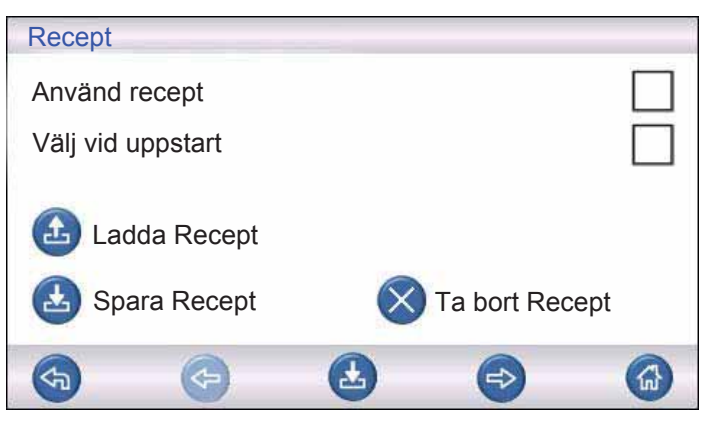

Ytterligare information finns i kapitel 9, "Underhållsanvisningar".

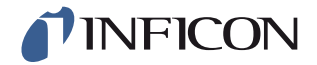

#### Statistik

| Statistik                                                                        |                       |                                    |
|----------------------------------------------------------------------------------|-----------------------|------------------------------------|
| Totalt:<br>Tätt:<br>Otätt:                                                       | 0<br>0<br>0           |                                    |
| Evakuering:<br>Vakuumtest:<br>Blockering:<br>Fyllning:<br>Tryckfall:<br>Gastest: | 0<br>0<br>0<br>0<br>0 | Skriv ut<br>Nollställ<br>Tryck 3 s |
|                                                                                  |                       |                                    |

Information om teststatistik och antalet cykelresultat under en testperiod. Ytterligare information finns på sidan 37.

## Region

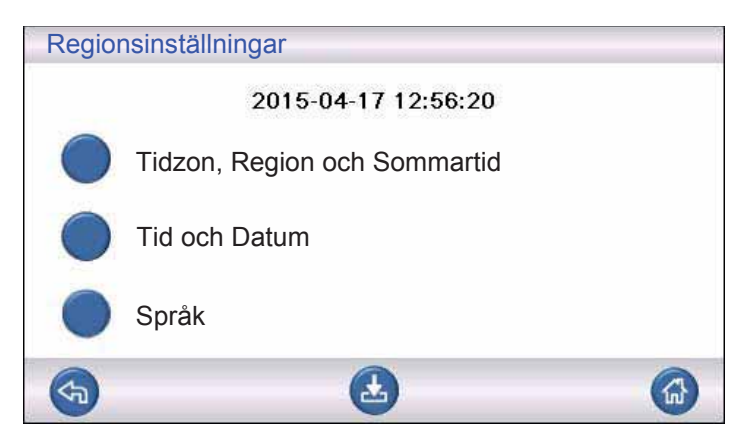

Regionsinställningar.

#### Språk

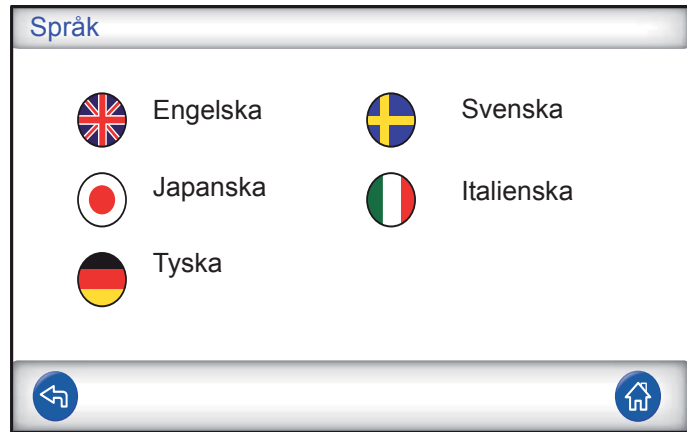

Språkinställningar

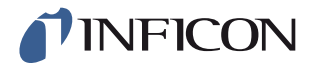

Info

| Info                                      |                         |   |  |
|-------------------------------------------|-------------------------|---|--|
| ר                                         | Typ: ILS500 F           |   |  |
| 5                                         | Serienummer: 0          |   |  |
| CPU-programvara v 3.00.08                 |                         |   |  |
| [                                         | Displayversion: 3.00.09 |   |  |
| Backup-batteriets laddningsstatus (3,0 V) |                         |   |  |
| Bildskärmens ljusstyrka                   |                         | 1 |  |
| <b>(</b> 7)                               |                         |   |  |

Maskininformation, programvaruversioner, batteriets laddningsstatus och inställningar för bildskärmens ljusstyrka.
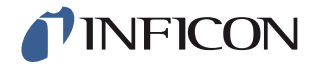

# Varning

Säkerställ att spårgasens försörjningstryck (till spårgasingången på ILS500 F) är korrekt inställt.

## **Observera**

För att avbryta ett testförlopp och återställa maskinen till standby-läge, håller man STOPP-knappen intryckt i tre sekunder.

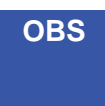

Följande beskrivning är ett exempel och är endast till för att förtydliga. Utformingen på testutrustningen, användning av en eller flera prober, fixturfunktioner osv. ska anpassas till respektive arbetsuppgift.

## 6.1 Testförlopp

| Steg |                                                        | Kommentar                                                                                                    |  |
|------|--------------------------------------------------------|----------------------------------------------------------------------------------------------------|--|
| 1    | Standby                                                | ILS500 F går på tomgång och väntar på startsignal.                                                                                                    |  |
| 2    | Fixtur ansluten                                        | Fyra tryckluftventiler och fyra ingångar med<br>närhetsbrytare kan monteras för styrning av enklare<br>testutrustning. För mer avancerad testutrustning kan<br>styrningen utökas.                                                                                                    |  |
| 3    | Förevakuering<br>Grovläcktest 1-<br>Max evakueringstid | <ul> <li>Luften sugs ut ur testobjektet och samtidigt genomförs<br/>ett första grovläcktest. Grovläcktest används för att<br/>med hjälp av tryckförändringar identifiera större<br/>otätheter.</li> <li>En evakuering är ofta nödvändig för att säkerställa att<br/>all spårgas når alla delar i testobjektet och att<br/>spårgaskoncentrationen är så hög som möjligt.</li> <li>Lämpligt för:</li> <li>Mycket långa föremål (exempelvis rör eller<br/>värmeväxlare).</li> <li>Låga fyllningstryck (&lt; 1 atm).</li> <li>Mindre lämpligt för:</li> </ul> |  |
|      |                                                        | <ul><li>Fall där testobjektet inte tolererar undertryck.</li><li>Vid höga testtryck (fyllningsnivå).</li></ul>                                                                                                    |  |

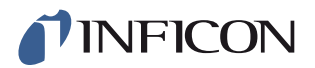

| Steg |                                                | Kommentar                                                                                                    |
|------|------------------------------------------------|----------------------------------------------------------------------------------------------------|
| 4    | Grovläcktest 2-<br>Vakuumtest                  | Kan användas för att upptäcka läckage redan innan<br>objektet fylls med gas. På så sätt minimeras<br>gasutsläpp på grund av grovläckage.                       |
| 5    | Spårgasfyllning                                | Fyllning med spårgas före gastest.                                                                                                    |
| 6    | Blockeringstest                                | <ul> <li>Uppenbara inre blockeringar i testobjektet.</li> <li>Säkerställer att anslutningsledningarna och<br/>testutrustningen är korrekt anslutna.</li> </ul> |
|      |                                                | Testobjektet fylls via testport 1, tryck registreringen<br>sker via testport 2. Praktiskt för att exempelvis testa<br>kapillärer, etc.                         |
| 7    | Grovläcktest 3-<br>Tryckfallstest              | Genomförs parallellt med spårgastestet.                                                                                                    |
|      |                                                | Kan användas för att utföra ett känsligare integralt<br>gastest parallellt på utvalda punkter.                                                                 |
| 8    | Läcksökning på ett<br>tryckbelastat testobjekt | Läcksökning på ett tryckbelastat testobjekt med spårgas.                                                                                                    |
| 9    | Gasevakuering                                  | För att snabbare avlägsna spårgasen efter testet. Kan även innehålla en effektiv luftspolning.                                                                 |
| 10   | Fixtur losskopplad                             | Kopplar loss testutrustningen.                                                                                                    |
|      |                                                |                                                                                                    |

OBS Några av stegen är valfria och kan avaktiveras. Valda inställningar kan sparas som recept. Ytterligare information finns på sidan 41. Det är också möjligt att kombinera två recept med varandra i ett test. För mer information och individuella inställningar, vänd dig till din lokala kontaktperson.

## 6.2 Genomföra test

Kommunikationen med ILS500 F sker via indikeringslampor och meddelanden på skärmen.

| LED                   | Status | Indikering                                                                               |
|-----------------------|--------|------------------------------------------------------------------------------------------|
| Rött                  | TILL   | Kvittering av ett läckage.<br>Testobjekt otätt.<br>Allmänt fel                           |
| Grönt                 | TILL   | Testförloppet avslutat (och det testade objektet är tätt, om en läcksökare är ansluten.) |
| Gult<br>(START-knapp) | TILL   | Test pågår.                                                                              |

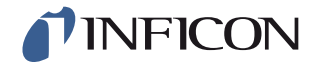

#### 6.2.1 Start

- 1 Koppla till ILS500 F.
- 2 Vänta tills "Klar för start" visas på displayen.
- **3** Tryck på **Ladda recept** och välj ett förinställt recept, eller följ anvisningarna i respektive avsnitt på sidan 41.

#### 6.2.2 Plaera dit testobjektet

- 1 Placera testobjektet i testkammaren eller fäst det med en, två eller flera anslutningar.
- 2 Anslut ev. nödvändig extrautrustning.

## 6.2.3 Fylla på spårgasen

# Observera

När ISH2000 tas i drift tillsammans med ILS500 F, kan sensorn kortvarigt utsättas för en vätgaskoncentration på upp till 100 %. Undvik att den utsätts för höga vätgaskoncentrationer under mycket lång tid.

## Spårgasfyllning

- 1 Tryck på startknappen på ILS500 F.
- 2 Gör en läcksökning med spårgas.
- 3 Tryck på stoppknappen på ILS500 F för att avlägsna spårgasen.

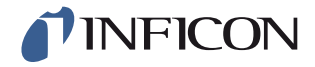

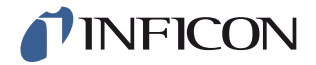

# 7 Parameterrecept

Ett recept är en samling inställningar för en bestämd testprocedur. Recept används för att få tillgång till olika inställningar för olika testobjekt.

# 7.1 Översikt startas upp

Tryck på Inställningar >> Recept för att hämta tre menyer för att ställa in recept.

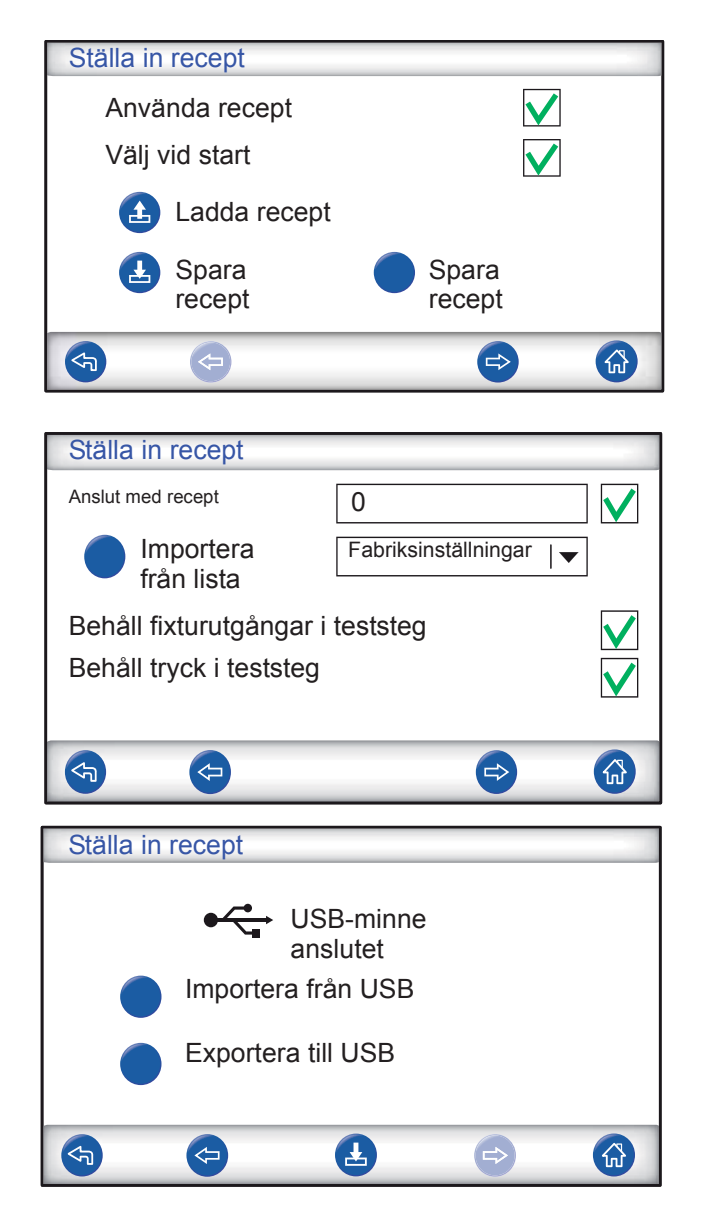

Använda receptAktivera denna kontrollruta för att aktivera<br/>receptadministrationen.Välj vid startNär ILS500 F kopplas till uppmanas användaren<br/>att välja receptet.Ladda receptLaddar parametrarna för det valda receptet.<br/>Ett nytt fönster öppnas.

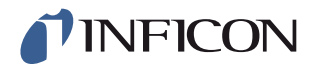

| Spara recept                     | Sparar de aktuella inställningarna under det namn<br>som valts för receptet.<br>Ett nytt fönster öppnas.                         |
|----------------------------------|----------------------------------------------------------------------------------------------------|
| Radera recept                    | Raderar det valdra receptet.                                                                                                    |
|                                  | Ett nytt fonster oppnas.                                                                                                    |
| Anslut med recept                | mätcykel.                                                                                                    |
|                                  | Skriv in namnet på receptet som ska ingå, eller välj<br>ett namn i rullningslistan bredvid "Importera från<br>listan".           |
| Importera från listan            | Visar alla sparade recept.<br>Om man trycker på den blå knappen läggs det<br>recept som visas till i fältet "Anslut med recept". |
| Behåll fixturutgångar i teststeg | Hoppar över separationsmomentet i det första receptet om två recept kopplas ihop med varandra enligt beskrivningen ovan.         |
| Behåll tryck i teststeg          | Bibehåller gastrycket mellan två recept.                                                                                         |
| Importera från USB               | Importerar recept från anslutet USB-minne.                                                                                       |
| Exportera till USB               | Exporterar alla recept till en redigerbar fil på<br>anslutet USB-minne.                                                          |

# 7.2 Skapa recept

#### 7.2.1 Nytt recept

- 1 Tryck på **Inställningar >> Hårdvara** för att öppna hårdvarumenyn. Ange den aktuella hårdvaran.
- 2 Utför alla inställningar för testet på ILS500 F. Ytterligare information finns på sidan 43.
- 3 Tryck på Inställningar >> Recept för att hämta tre menyer för att ställa in recept.
- 4 Tryck på Spara recept.
- 5 Ange ett namn på receptet.
- 6 Tryck på Spara.

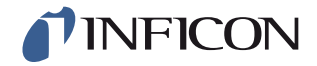

## 7.2.2 Ändra recept

- Tryck på Inställningar >> Hårdvara för att öppna hårdvarumenyn. Ange den aktuella hårdvaran.
- 2 Tryck på Inställningar >> Recept >> Ladda recept.
- 3 Välj det recept som ska ändras ur listan och tryck på Ladda.
- 4 Anpassa inställningarna på ILS500 F till det nya receptet. Ytterligare information finns på sidan 43.
- 5 Tryck på Inställningar >> Recept >> Spara recept.
- 6 Ange namnet på det nya receptet.
- 7 Tryck på Spara recept.

## 7.3 Testinställningar

1 Tryck på **Inställningar >> Testinställningar** för att öppna de två menyerna med testinställningarna.

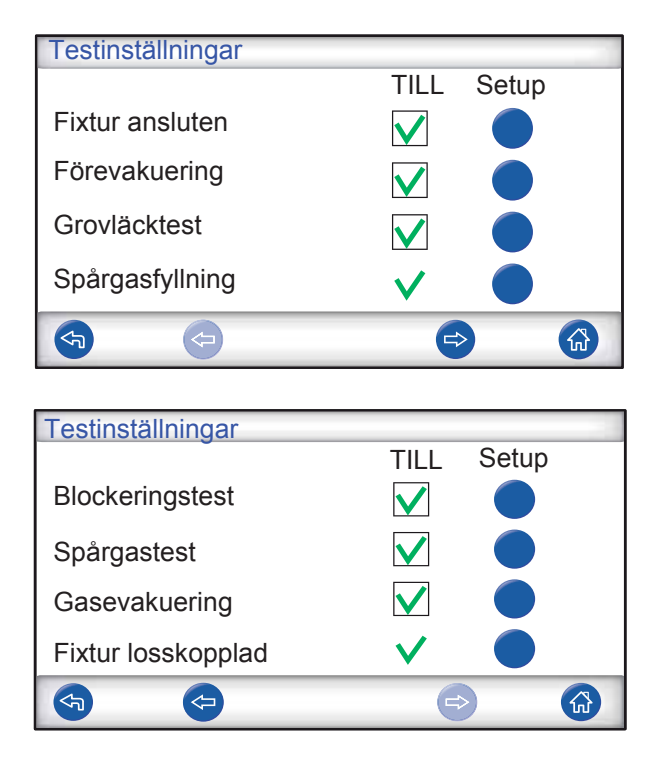

- 2 Ange vilka steg som ska ingå i receptet genom att aktivera respektive kontrollrutor i raden under "TILL".
- **3** Tryck på **Setup** till höger bredvid varje steg som valts för att hämta respektive meny för inställningar.

OBS Mer information finns på sidan 37.

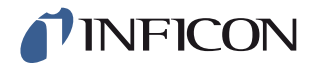

#### 7.3.1 Anslutning av fixtur

| Anslutning | gssekv | ens  |                         |   |
|------------|--------|------|-------------------------|---|
|            |        |      | Fixturutgångar<br>1 2 3 | 4 |
| Standby    | /      |      |                         |   |
| Steg       | 1      | TILL |                         |   |
| Steg       | 2      | TILL |                         |   |
| Steg       | 3      | FRÅN |                         |   |
| Test       |        |      |                         |   |
|            |        |      |                         |   |
| <b>S</b>   |        | Ŀ    | ٩                       |   |

Menyn "Anslutningssekvens" visar inställningarna för fixturanslutning.

1 Tryck på symbolen för Inställningar för att redigera inställningarna.

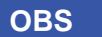

Upp till fyra anslutningssteg kan programmeras.

#### Standby

| STAN     | DBY                    |               |
|----------|------------------------|---------------|
|          | Fixturutgångar<br>TILL |               |
|          | Till nästa steg med    | START-knappen |
|          | och fixturingångar     |               |
|          |                        | Vanta 0,0     |
| <b>(</b> | <b>(</b>               | e> 🚯          |

- 1 Tryck på de fixturutgångar som ska vara aktiverade i standby-läge (mellan testerna).
- 2 Välj hur förloppet ska fortsätta i nästa steg.
  - Ange aktuell åtgärd i rullningslistan.
  - Välj fixturingångar.
- 3 Ställ in önskad väntetid.

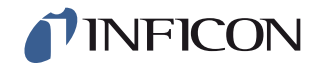

## Anslutningssteg 1 — 3

| Anslutnii | ngssteg 1             |                                                                                  |               |
|-----------|-----------------------|----------------------------------------------------------------------------------|---------------|
| TILL      | Fixturutgånga<br>TILL | $\begin{array}{c c} 1 & 2 & 3 \\ - & \bullet & \bullet & \bullet \\ \end{array}$ |               |
|           | Till nästa steg med   | Auto                                                                             |               |
|           | och fixturingånga     | r                                                                                |               |
| Info      |                       | vänta [                                                                          | ío 0ío<br>0,0 |
| F         | <b>(</b>              | <b>()</b>                                                                        |               |

- 1 Aktivera kontrollrutan "TILL" för att aktivera steget.
- 2 Tryck på de fixturutgångar som ska aktiveras.
- 3 Välj hur förloppet ska fortsätta i nästa steg.
  - Ange aktuell åtgärd i rullningslistan.
  - Välj aktuell(a) kontrollruta(-or) för fixturingångarna.
  - Ställ sedan in kontaktsymbolen på "Öppen" eller "Stängd".
- 4 Skriv in en text som beskriver steget (klicka på info-knappen för att visa tangentbordet på skärmen).
- 5 Ställ in önskad väntetid.

#### Teststeg

| Teststeg              |                 |   |
|-----------------------|-----------------|---|
| Fixturutgångar        | $1 \ 2 \ 3 \ 4$ | • |
| TILL                  |                 |   |
| Startvillkor för test |                 |   |
| och fixturingångar    |                 |   |
|                       |                 |   |
|                       |                 |   |
| Info 🔤 🕔              | Vänta 0,0       |   |
|                       | ⇒ 🖓             |   |

1 Se anslutningssteg 1 - 3 ovan och följ anvisningarna.

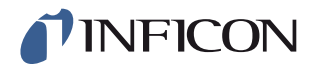

#### 7.3.2 Förevakuering

| Förevakuering          | 12           |
|------------------------|--------------|
| Förevakueringsnivå     | -0,70 bar    |
| Förlängd förevakuering | s            |
|                        | $\checkmark$ |
|                        |              |
| <b>(</b>               |              |

Förevakueringsnivå

Förlängd förevakuering

Ett värde på -0,70 Bar (-0,07 MPa, -10 psi) är tillräckligt för de flesta arbetsuppgifter. Med detta värde alstras ett 70-procentigt vakuum. För att garantera fullständig fyllning. När evakueringstiden uppnåtts, fortsätter evakueringen under den förinställda tiden.

#### 7.3.3 Grovläcktest

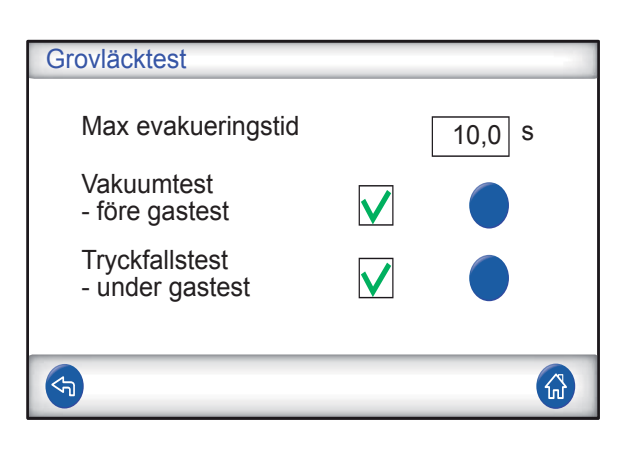

Max evakueringstidObjektet avvisas som otätt om förevakueringsnivån<br/>inte nås inom den inställda tiden.VakuumtestOm detta moment ska tas med i testet aktiverar<br/>man denna kontrollruta och trycker på den blå<br/>knappen för att gå till menyn för setup av<br/>vakuumtestet (se nedan).TryckfallstestOm detta moment ska tas med i testet aktiverar<br/>man denna kontrollruta och trycker på den blå<br/>knappen för att gå till menyn för setup av<br/>vakuumtestet (se nedan).

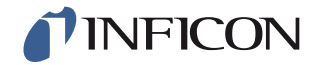

#### Vakuumtest

| Vakuumtest                   |          |
|------------------------------|----------|
| Stabiliseringstid vakuum     | 5,0 s    |
| Tid för vakuumtest           | 5,0 s    |
| Gränsvärde för vakuumförlust | 0,10 bar |
|                              |          |
|                              |          |
| <b>S</b>                     |          |

Stabiliseringstid vakuum Tid för vakuumtest Gränsvärde för vakuumförlust Väntetid innan vakuumtestet börjar. Tid inom vilken tryckökningen registreras. Tillåten tryckökning under testtiden.

#### Tryckfallstest

| Tryckfallstest           |              |
|--------------------------|--------------|
| Stabiliseringstid tryck  | 5,0 s        |
| Tid för tryckfallstest   | 5,0 s        |
| Gränsvärde för tryckfall | 0,10 bar     |
|                          | $\checkmark$ |
|                          |              |

Stabiliseringstid tryck Tid för tryckfallstest Gränsvärde för tryckfall Väntetid innan tryckfallstestet börjar. Tid inom vilken tryckfallet registreras. Tillåtet tryckfall under testtiden.

## 7.3.4 Spårgasfyllning

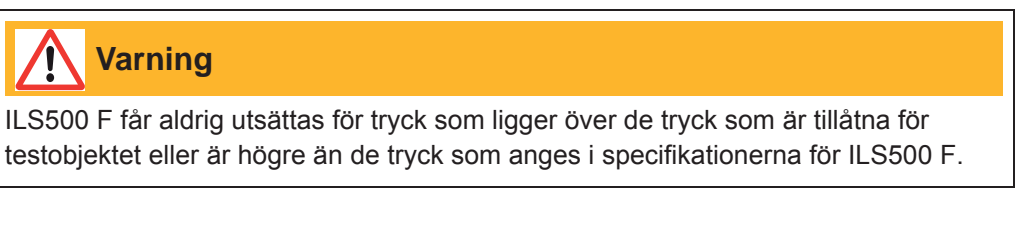

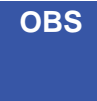

Säkerställ att tiden är tillräcklig för att fylla testobjektet innan "Max fyllningstid" nås. Särskilt vid långa, smala föremål, som till exempel rör, kan fyllningstiden vara mycket lång.

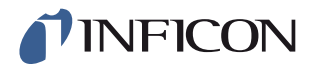

| Spårgasfyllning       |           |
|-----------------------|-----------|
| Nominellt testtryck   | 0,30 bar  |
| Max fyllningstid      | 10,0 s    |
| Extern fyllningstryck | reglering |
| Tryckenhet            | bar 🔽     |
|                       | <b>L</b>  |

| Nominellt testtryck<br>Max fyllningstid | Önskat fyllningstryck för spårgas.<br>Objektet visas som otätt om trycknivån inte nås<br>inom den inställda tiden.                                                                                                    |
|-----------------------------------------|----------------------------------------------------------------------------------------------------|
|                                         | Fyllningen avbryts om testobjektet har ett stort<br>läckage, öppnas, eller har lösa anslutningar.                                                                                                    |
| Extern fyllningstryckreglering          | Om detta tillval är aktiverat är detta nivån för<br>fyllningstrycklarmet. Den interna tryckregleringen<br>är avaktiverad och trycket motsvarar trycket i<br>gasförsörjningsledningen. ILS500 F kontrollerar<br>om fyllningstrycket ligger över trycknivån, innan<br>testproceduren fortsätter med gastestmomentet. |
| Tryckenhet                              | Här kan man välja önskad enhet.                                                                                                    |

# 7.3.5 Blockeringstest

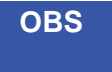

Detta test kan bara genomföras om båda testportarna används och ansluts på båda sidor om den möjliga blockeringen.

| Blockeringstest      |          |
|----------------------|----------|
| Blockeringstesttryck | 0,50 bar |
| Blockeringstesttid   | 2,0 s    |
|                      |          |
|                      |          |
|                      |          |
| <b>S</b>             |          |

BlockeringstesttryckLägsta tryck som måste uppnås vid testport 2<br/>under tiden för blockeringstestet.BlockeringstesttidTiden under vilken trycket för blockeringstestet vid<br/>testport 2 måste uppnås.

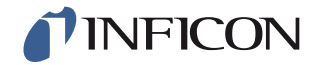

#### 7.3.6 Gasevakuering

| Gasevakuering                                |                |
|----------------------------------------------|----------------|
| Gasevakueringsnivå<br>Förlängd gasevakuering | -0,30 bar<br>s |
|                                              |                |
|                                              |                |

Gasevakueringsnivå För inställning av önskat värde för gasevakueringen. -30 kPa (-0,3 Bar, -4,4 psi) ger ett

-30 kPa (-0,3 Bar, -4,4 psi) ger ett 30-procentigt vakuum, vilket räcker för de flesta arbetsuppgifter. När gasevakueringsnivån uppnåtts, fortsätter gasevakueringen under den förinställda tiden.

Förlängd gasevakuering

## 7.3.7 Frånkoppling av fixtur

| Frånkoppl | ingss | sekvens | Fixturutgångar |
|-----------|-------|---------|----------------|
| Test      |       |         |                |
| Steg      | 1     | FRÅN    |                |
| Steg      | 2     | FRÅN    |                |
| Steg      | 3     | FRÅN    |                |
| Standby   |       |         |                |
|           |       | Ŀ       |                |

Samma funktion som vid fixturanslutning, men i omvänd ordningsföljd. Mer information om detta steg finns på sidan 44.

## 7.4 Optimera mätcykel

Mätcykeln kan delas in i sex huvudblock:

- 1 Anslutning av testobjektet
- 2 Förevakuering av restluft
- 3 Fyllning med spårgas
- 4 Läcktest med spårgas
- 5 Borttagning och avledning av spårgasen
- 6 Losskoppling av testobjektet

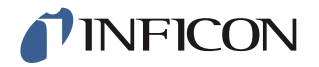

Detta avsnitt är avsett som hjälp för att optimera steg 2, 3 och 5.

#### 7.5 Optimera förevakueriungssteg

OBS Den snabbaste metoden att fylla ett rörformat föremål är genomblåsning. Här krävs ingen förevakuering.

Avgör i vilken utsträckning det är nödvändigt med förevakuering, eller om förevakuering kan hoppas över helt och hållet. För att kunna göra detta är det viktigt att förstå syftet med förevakueringen.

När testobjektet ansluts har det samma tryck som omgivningens luft, alltså en bar. Ofta är det nödvändigt att avlägsna en del eller huvuddelen av denna luft, innan testobjektet fylls med spårgas.

Om luften inte avlägsnas (dvs. inte förevakueras), kan den orsaka följande:

- 1 Den faktiska spårgaskoncentrationen minskar
- 2 Spårgasen når inte objektets alla delar

#### 7.5.1 Beräkna spårgaskoncentration

#### Exempel:

Fyllningstrycket är 0,05 MPa (7,2 psi) över det atmosfäriska trycket (övertryck). Före fyllningen finns luft med ett tryck på 1 atm = 0,1 MPa i objektet.

Om luften stannar kvar i objektet, blir den genomsnittliga spårgaskoncentrationen:

- A = fyllningstryck
- B = 1 atm
- C = fyllningsfaktor spårgas

$$\frac{A}{A+B} = C$$

$$\frac{0,05}{0,05+0,1} = 0,33$$

Den genomsnittliga spårgaskoncentrationen i detta exempel är bara en tredjedel (33 %) av det förväntade värdet.

Om man använder en spårgasblandning på 5 % blir resultatet:

0,33 x 5 % = 1,7%

En förevakuering på -0,7 atm (-0,07 MPa) innebär, att det finns restluft med ett tryck på 0,3 atm (0,03 MPa) i objektet före fyllningen . Därav får man följande genomsnittskoncentration:

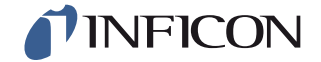

A = fyllningstryck

B = 1 atm

C = fyllningsfaktor spårgas

D = evakueringstryck

$$\frac{A+D}{A+B} = C$$

$$\frac{0,\!05+0,\!07}{0,\!05+0,\!1} \;=\; 0,\!8$$

Den genomsnittliga spårgaskoncentrationen i detta exempel är 0,8 (80 %). Om man använder en spårgasblandning på 5 % blir resultatet:

Nästan det dubbla värdet jämfört med det utan förevakuering.

#### 7.5.2 Exempel – Beräkna spårgasfyllning

Man kan inte alltid utgå från att kvarbliven luft i objektet blandar sig homogent med den tillförda spårgasen. Detta gäller särskilt för långa, cylindriska föremål, t.ex. rör. Flödet i ett normalt "rör" är övervägande laminärt. Det betyder att inga eller bara mycket små virvlar uppstår. Därför trycker den tillförda spårgasen den kvarblivna luften i "röret" framför sig, tills luften når motstående ände av "röret".

Exempel:

Testobjektet är ett aluminiumrör till ett kylskåp, med lödda kopparändar. I båda ändar måste skarvställena mellan koppar och aluminium testas.

Fyllningstrycket är 0,5 MPa (72 psi). Längden är 10 m (33 fot). Om förevakueringen hoppas över har luften i objektet ett värde på:

A = fyllningstryck

B = 1 atm

E = kvarbliven luft i objektet

$$\frac{B}{A+B} = E$$

$$\frac{0,1}{0,5+0,1} = 0,17$$

kvarbliven luft i röret. Detta motsvarar ett värde på 1,7 m (5,7 fot) av den totala längden, om inga virvlar uppstår när röret fylls på. Det är en uppenbar risk att det bara är luft och inte spårgas vid ett av skarvställena, vilket innebär att ett läckage vid denna punkt inte kommer att upptäckas.

En förevakuering på -0,7 atm (-0,07 MPa) innebär, att det finns restluft med ett tryck på 0,3 atm (0,03 MPa) i röret före fyllningen.

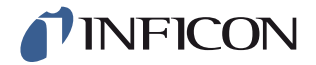

Därav blir värdet på luften som nu finns kvar i röret:

$$\frac{B}{A+B} = E$$

$$\frac{0,03}{0,5+0,03} = 0,056$$

kvarbliven luft i röret. Detta motsvarar en längd på 0,57 m (1,9 fot). Denna luftmängd är som regel tillräckligt liten för att blanda sig med spårgasen genom virvelverkan och diffusion.

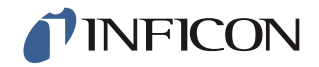

## 7.6 Optimera spårgasfyllning

Regleringen av spårgastrycket verkställs antingen med:

- ILS500 F, eller
- en extern tryckregulator

OBS ILS500 F är som standard inställd på intern tryckreglering.

#### 7.6.1 Extern tryckreglering

OBS

Den externa tryckregleringen stödjer inte recept med olika testtryck (dvs. fyllningsnivåer).

Extern tryckreglering rekommenderas framför allt för mycket små objekt (< 50 cm<sup>3</sup>).

Spårgastrycket regleras av en extern tryckregulator. ILS500 F öppnar en anslutning mellan gasförsörjningsledningen och testobjektet. Trycket utjämnas och testobjektet belastas med trycket från den externa regulatorn. ILS500 F kontrollerar om fyllningstrycket ligger över fyllningsnivån, innan testproceduren fortsätter med nästa testmoment.

#### 7.6.2 Intern tryckreglering

Spårgastrycket kan ställas in så att det regleras av ILS500 F. En internt reglerad fyllning är i allmänhet snabbare än en externt reglerad. Orsaken är att gasförsörjningstrycket är kan ställas in högre än fyllningsnivån, vilket ger ett större fyllningsflöde.

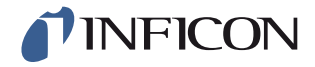

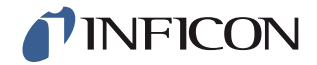

# 8 Åtgärda fel

# 8.1 Felsymptom

| Felsymptom                                | Fel                                                                                                    | Åtgärder                                                         |
|-------------------------------------------|----------------------------------------------------------------------------------------------------|------------------------------------------------------------------|
| Evakueringen misslyckad                   | Vakuum nåddes inte inom<br>den angivna tiden.<br>Stort läckage i testobjektet<br>eller vid anslutningarna.                                    | Kontrollera<br>tryckluftsförsörjningen.                          |
| Gasfyllning underkänd                     | Fyllning med gas till korrekt<br>tryck uppnåddes inte inom<br>den angivna tiden.<br>Stort läckage i testobjektet<br>eller vid anslutningarna. | Kontrollera trycket i gasens ingångsledning.                     |
| Upprepad fyllning med gas<br>misslyckades | Objektet kunde inte fyllas<br>igen.<br>Stort läckage i testobjektet<br>eller vid anslutningarna.                                              | Kontrollera trycket i gasens<br>ingångsledning.                  |
| Gasevakueringen<br>misslyckades           | Vakuum nåddes inte inom<br>den angivna tiden.                                                                                                 |                                                                  |
| Hårdvarufel vid testet                    | Vid testet uppstod ett allvarligt fel.                                                                                                    | Kontrollera de externa<br>enheterna, t.ex. den aktiva<br>proben. |
| Testtiden överskreds                      | Den maximala tiden för testet överskreds.                                                                                                    | Kontrollera att tiden är rätt inställd.                          |

# 8.2 Kontrollera hårdvaran

OBS

Kontrollera noggrant innan hårdvaran testas att tilledningstrycken för spårgas och tryckluft stämmer. Ett felaktigt inställt tryck kan leda till felaktiga testresultat.

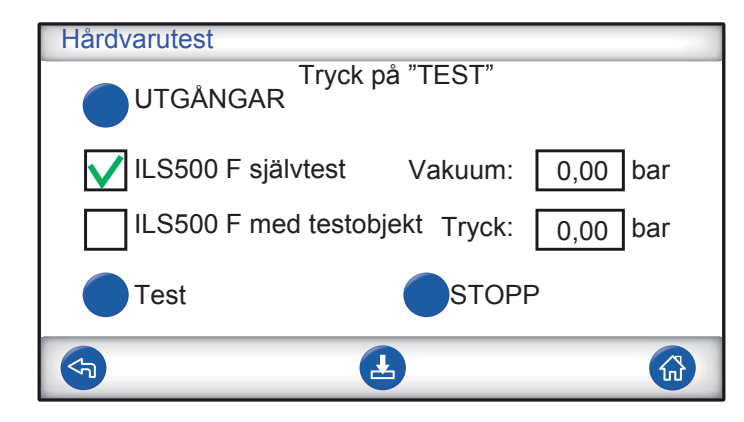

• Använd servicemenyn för att åtgärda fel och testa systemet.

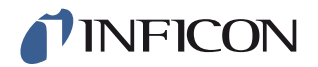

- Använd servicekörläget för fjärrdiagnos.
- Venturi-pumpen och alla gasventiler kan testas automatiskt.

Hårdvarutestet är ett diagnosverktyg som hjälper till med både förebyggande underhåll, service och reparation. Testet leder dig genom ett antal steg i vilka alla enheter som utsätts för slitage kontrolleras. På detta sätt bör du kunna åtgärda nästan alla problem i ILS500-systemet.

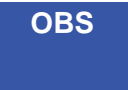

Låt hela sekvensen köras för att resultaten ska tolkas korrekt.

För att kunna tolka resultaten korrekt behöver man referenstabellen i slutet av detta avsnitt. Ha denna handledning till hands när du gör testet.

Du kan anpassa testerna till gränsvärdena för din specifika arbetsuppgift.

- 1 Definiera alla parametrar för ditt testobjekt (eller ladda önskat recept) och anslut sedan ett provobjekt utan läckage.
- 2 För ett användningsspecifikt hårdvarutest ska du ställa in väljarkontakten på "ILS500 F med testobjekt". Du kan även testa ILS500 F i jämförelse med fabriksinställningarna. Förslut i så fall båda testportarna med pluggarna som medföljer enheten. Ta bort ISO/NPT-adaptrarna, om sådana används, och sätt i blindpluggarna. För ett hårdvarutest i jämförelse med fabriksinställningarna med ska du ställa in väljarkontakten på "ILS500 F med testobjekt".
- 3 I slutet av varje teststeg visas knappen "Fortsätt". För att fortsätta proceduren med nästa teststeg trycker du på "Fortsätt".

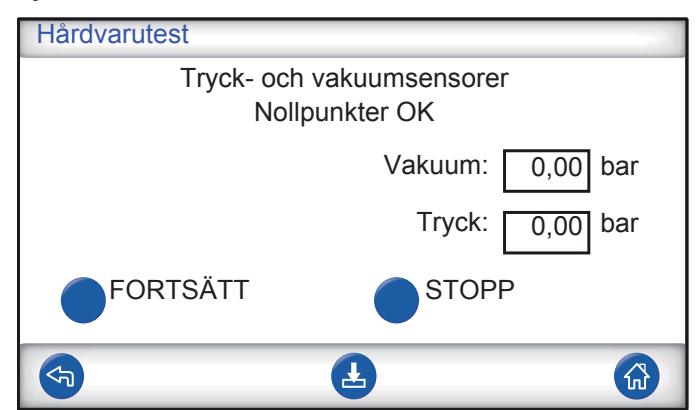

#### Tryck- och vakuumsensorer

Nollpunkterna för tryck- och vakuumsensorerna kontrolleras. Möjliga resultat:

- Nollpunkter OK
- Vakuum-nollpunkt ej OK

Möjliga effekter av en nollpunktsförskjutning:

- Felaktig gasfyllning
- Felaktiga resultat för vakuum- eller tryckfall

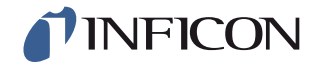

#### Evakueringsventil

| Hårdvarutest                               |  |  |
|--------------------------------------------|--|--|
| Evakueringsventil<br>Inget internt läckage |  |  |
| Vakuum: -0,03 bar                          |  |  |
| Tryck: 0,00 bar                            |  |  |
| FORTSÄTT STOPP                             |  |  |
| <b>S</b>                                   |  |  |

Evakueringsventilen kontrolleras med avseende på internläckage. Möjliga resultat:

- Inget internt läckage
- Internt läckage

Möjliga konsekvenser av ett internt läckage:

- Felaktiga läckagemeddelanden p.g.a. vakuumförlust
- Ökad spårgasförbrukning

#### Venturi-pump

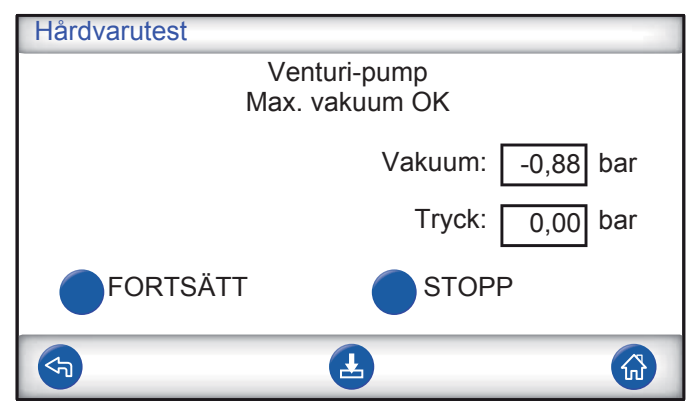

Venturi-pumpens max. vakuum kontrolleras.

Möjliga resultat:

- Max. vakuum OK
- Max. vakuum ej OK

Möjliga konsekvenser om max. vakuum inte är OK:

- Förevakuering misslyckas
- Långsammare evakuering

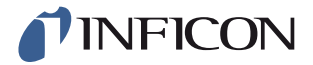

#### Ventilblockets täthet (grov)

| Hårdvarutest                                     |                   |  |
|--------------------------------------------------|-------------------|--|
| Fördelarens täthet<br>Inget läckage från utsidan |                   |  |
|                                                  | Vakuum: -0,82 bar |  |
|                                                  | Tryck: 0,00 bar   |  |
| FORTSÄTT                                         | STOPP             |  |
|                                                  |                   |  |

Fördelarens allmänna täthet testas med hjälp av vakuumökningsmetoden. Möjliga resultat:

- Inget läckage från utsidan
- Läckage från utsidan

Möjliga konsekvenser av ett läckage i fördelaren:

- Felaktiga läckagemeddelanden p.g.a. vakuumförlust
- Ökad gasförbrukning

Ett mindre externt läckage

upptäcks senare under gasteststeget.

#### Vakuumsensorventil

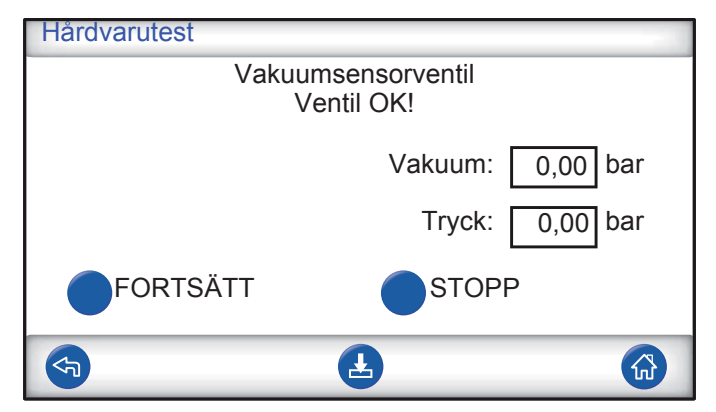

Här kontrolleras att ventilen stängs för att skydda vakuumsensorn före fyllningen. Möjliga resultat:

- Ventil OK
- Fel!

Möjliga konsekvenser av en felfunktion:

- Skador på vakuumsensorn
- Förevakuering misslyckas

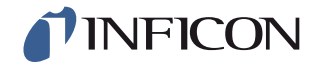

#### Spårgasfyllningsventil spårgas

| Hårdvarutest        | 120                               |
|---------------------|-----------------------------------|
| Fyllning<br>Inget i | sventil spårgas<br>nternt läckage |
|                     | Vakuum: 0,00 bar                  |
|                     | Tryck: 0,00 bar                   |
| FORTSÄTT            | STOPP                             |
| <b>S</b>            | <b>L</b>                          |

I detta steg kontrolleras gasventilen med avseende på internt läckage genom att tryckökningen efter ventilen registreras.

Möjliga resultat:

- Inget internt läckage
- Internt läckage

Möjliga konsekvenser av ett internt läckage:

- Felaktiga tryckfallsresultat
- Felaktiga läckagemeddelanden på grund av vakuumförlust och ökad gasförbrukning

#### Ventil på testport 2

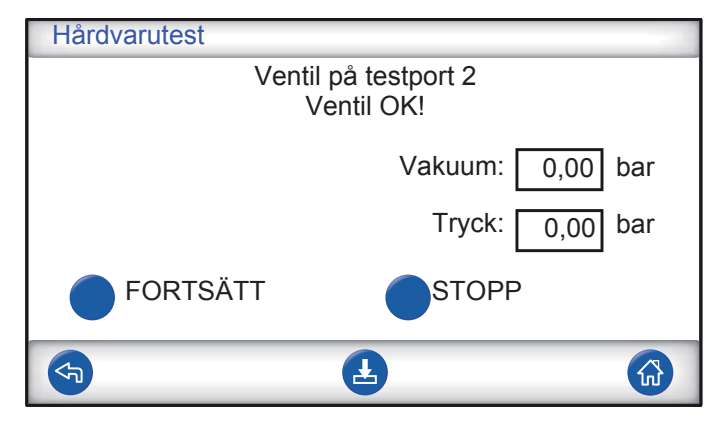

OBS Detta test misslyckas om båda testportarna ansluts till ett testobjekt. För att genomföra detta teststeg, stänger man båda testportarna och upprepar sedan hela hårdvarutestet.

I detta steg kontrolleras ventilen på testport 2 med avseende på internt läckage genom att tryckökningen efter ventilen registreras.

Möjliga resultat:

- Inget internt l\u00e4ckage
- Internt läckage

Möjliga konsekvenser av ett internt läckage:

Felaktigt meddelande om täthet vid blockeringstest

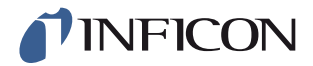

#### Spårgasfyllningsventil spårgas

| Hårdvarutest                          |                  |  |
|---------------------------------------|------------------|--|
| Fyllningsventil spårgas<br>Ventil OK! |                  |  |
|                                       | Vakuum: 0,00 bar |  |
|                                       | Tryck: 0,50 bar  |  |
| FORTSÄTT                              | STOPP            |  |
| <b>(</b>                              | <b>∠</b>         |  |

I detta steg kontrolleras att fyllningsventilen för spårgas öppnas vid gasfyllning. Testet godkänns inte om spårgasens tilledningstryck är för lågt. Om så är fallet ska man anpassa trycket och sedan starta om hårdvarutestet.

Möjliga resultat:

- Ventil OK
- Fel!

Möjliga konsekvenser av en felfunktion:

• Gasfyllning misslyckas

Externt gasläckage

| Hårdvarutest             | 12               |  |
|--------------------------|------------------|--|
| Läcksökning med handprob |                  |  |
|                          |                  |  |
|                          | Vakuum: 0,00 bar |  |
|                          | Tryck: 0,50 bar  |  |
| FORTSÄTT                 | STOPP            |  |
| <b>S</b>                 |                  |  |

ILS500 F är nu klar för manuell sökning efter externt läckage. Använd en läcksökare med handprob för att söka efter läckage.

- 1 Kontrollera först alla anslutningar mellan ILS500 F och testobjektet. Följ noggrant alla testledningar och kontrollera alla anslutningar.
- 2 Kontrollera sedan området kring gasventilerna och fördelaren inuti ILS500 F.

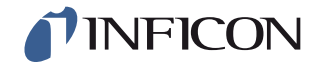

#### Ventilblockets täthet (grov)

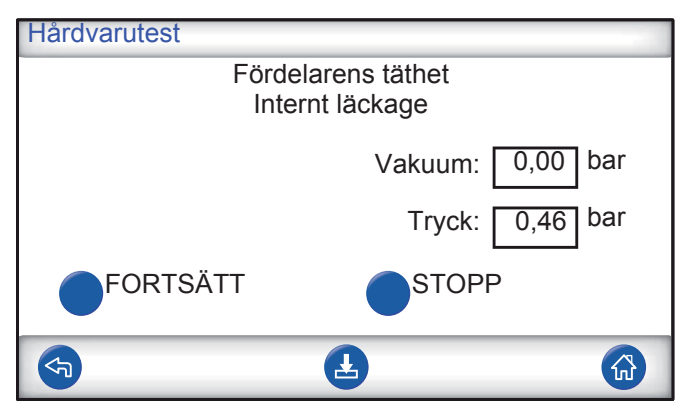

Ventilblockets allmänna täthet testas med hjälp av tryckfallsmetoden. Detta är ett komplement till gastestet för att kontrollera om det finns läckage utåt, i avgasledningen etc.

Möjliga resultat:

- Inget internt läckage
- Internt läckage

Möjliga konsekvenser av ett internt läckage:

- Felaktiga läckagemeddelanden p.g.a. tryckfall och vakuumförlust
- Ökad spårgasförbrukning

#### Evakueringsventil

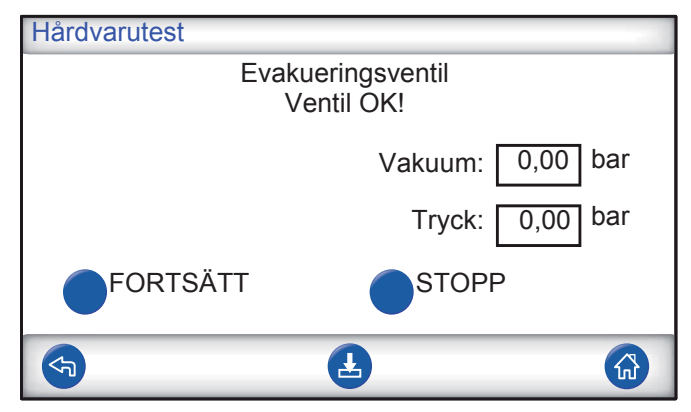

I detta steg kontrolleras att evakueringsventilen öppnar för att leda bort spårgasen till avgasledningen. Samma test som ovan, men med hjälp av tryck istället för vakuum.

Möjliga resultat:

- Ventil OK
- Fel!

Möjliga konsekvenser av en felfunktion:

Testcykeln kan inte avslutas

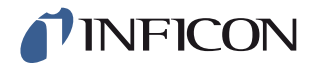

## Indikeringslampor

| Hårdvarutest                         |                       |  |
|--------------------------------------|-----------------------|--|
| Lampa i startknappen<br>OK?          |                       |  |
|                                      | Vakuum: 0,00 bar      |  |
|                                      | Tryck: 0,00 bar       |  |
| FORTSÄTT                             | STOPP                 |  |
| 4                                    |                       |  |
| Hårdvarutest                         |                       |  |
| Grön lampa (up<br>OK                 | pe till vänster)<br>? |  |
|                                      | Vakuum: 0,00 bar      |  |
|                                      | Tryck: 0,00 bar       |  |
| FORTSÄTT                             | STOPP                 |  |
|                                      |                       |  |
| Hårdvarutest                         |                       |  |
| Röd lampa (nere till vänster)<br>OK? |                       |  |
|                                      | Vakuum: 0,00 bar      |  |
|                                      | Tryck: 0,00 bar       |  |
| FORTSÄTT                             | STOPP                 |  |
|                                      |                       |  |

Detta är ett "manuellt" test. ILS500 F tänder en lampa i taget. Kontrollera helt enkelt att rätt lampa tänds.

1 Kontrollera att alla lampor fungerar genom att trycka på "Fortsätt".

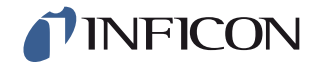

#### START- och STOPP-knapp

| Hårdva | rutest                                         |     |
|--------|------------------------------------------------|-----|
| -      | Tryck på startknappen (uppe till höger)<br>OK? |     |
|        | Vakuum: 0,00                                   | bar |
|        | Tryck: 0,00                                    | bar |
|        | STOPP                                          |     |
|        | ٩                                              |     |

| Hårdvarutest                            |          |
|-----------------------------------------|----------|
| Tryck på stoppknappen (nere till<br>OK? | höger)   |
| Vakuum:                                 | 0,00 bar |
| Tryck:                                  | 0,00 bar |
| STOPF                                   | )        |
| <b>(</b>                                |          |

Detta är ett "manuellt" test. Testet fortsätter när man trycker på rätt knapp. I detta test kontrolleras bara aktiverade START- och STOPP-knappar. Använd undermenyn "Ingångar" i servicemenyn för att kontrollera även avaktiverade knappar.

## 8.2.1 Felmeddelanden för hårdvara

| Felmeddelande                     | Felorsak                                | Åtgärd*                                                     |
|-----------------------------------|-----------------------------------------|-------------------------------------------------------------|
| Hårdvarufel<br>Fel i vakuumsensor | Vakuumsensorn får ingen<br>ström.       | Kontrollera kabeln till sensorn.                            |
|                                   | Sensor ej ansluten till AD-<br>modulen. | Kontrollera anslutningen till AD-modulen.                   |
|                                   | Vakuumsensor skadad.                    | Skicka på reparation.                                       |
| Hårdvarufel<br>Fel i trycksensor  | Trycksensorn får ingen<br>ström.        | Kontrollera kabeln till sensorn.                            |
|                                   | Sensor ej ansluten till AD-<br>modulen. | Kontrollera anslutningen till AD-modulen.                   |
|                                   | Trycksensor skadad.                     | Byt sensor.                                                 |
| Analogingångar<br>frånkopplade    | AD-modulen får ingen ström.             | Kontrollera nätkabeln på<br>vänster sida av AD-<br>modulen. |

\* Kontakta din återförsäljare om felet inte avhjälps med de åtgärder som rekommenderas.

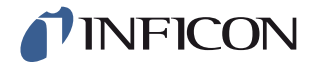

## 8.2.2 Tolka resultat från hårdvarutest

| Testad komponent               | Testad funktion | Felorsak                                                             | Åtgärd                                                                     |
|--------------------------------|-----------------|----------------------------------------------------------------------|----------------------------------------------------------------------------|
| Evakueringsventil              | Interna läckage | Nedsmutsade eller nötta<br>ventiltätningar.                          | Rengör/byt<br>evakueringsventil.                                           |
| Venturi-pump                   | Max. vakuum     | Lufttryck för lågt eller för<br>högt.                                | Ställ in lufttrycket.                                                      |
|                                |                 | Smuts i venturi-pumpen.                                              | Demontera venturi-<br>pumpen och rengör den.                               |
|                                |                 | Venturi-pumpens<br>pilotventil nedsmutsad<br>eller defekt.           | Byt de två övre ventilerna i<br>pilotrampen.                               |
|                                |                 | Pilotventilen för evakuering nedsmutsad eller defekt.                | Byt den fjärde ventilen<br>underifrån i<br>pilotventilrampen.              |
| Ventilblock                    | Läckage utifrån | Läckage utifrån.                                                     | Gör läcksökning med<br>handprob (senare i<br>hårdvarutestet).              |
|                                |                 | Om inget gasläckage finns.                                           | Kontrollera om<br>fyllningsventilen för<br>spårgas har interna<br>läckage. |
|                                |                 | Om inga interna läckage<br>finns i fyllningsventilen för<br>spårgas. | Rengör/byt<br>vakuumsensorns<br>skyddsventil.                              |
| Vakuumsensorns<br>skyddsventil | Funktion        | Ingen signal till pilotventilen.                                     | Kontrollera utgången<br>"Sensorskydd".<br>Skicka på reparation.            |
|                                |                 | Pilotventil nedsmutsad eller defekt.                                 | Byt den tredje ventilen<br>underifrån i pilotrampen.                       |
|                                |                 | Vakuumsensorns<br>skyddsventil defekt.                               | Byt ventil.                                                                |

Använd tabellen här nedanför för att åtgärda fel som upptäcks vid hårdvarutestet.

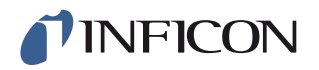

| Testad komponent        | Testad funktion | Felorsak                                                 | Åtgärd                                                                                                    |
|-------------------------|-----------------|----------------------------------------------------------|----------------------------------------------------------------------------------------------------|
| Fyllningsventil spårgas | Interna läckage | Nedsmutsade eller nötta<br>ventiltätningar.              | Rengör eller byt<br>fyllningsventilen för<br>spårgas.                                                                                                    |
|                         |                 | Pilotventil otät.                                        | Byt den fjärde ventilen<br>underifrån i<br>pilotventilrampen.                                                                                                    |
| Ventil på testport 2    | Funktion        | Pilotventil nedsmutsad eller defekt.                     | Byt den tredje ventilen<br>underifrån i pilotrampen.                                                                                                    |
|                         |                 | Ventil på testport 2 defekt.                             | Byt ventil.                                                                                                    |
| Fyllningsventil spårgas | Funktion        | Pilotventil nedsmutsad eller defekt.                     | Byt den fjärde ventilen<br>underifrån i pilotrampen.                                                                                                    |
|                         |                 | Fyllningsventilen för<br>spårgas defekt.                 | Byt ventil.                                                                                                    |
| Testblock               | Läcker utåt     | Gasventil felaktigt<br>monterad.                         | Demontera otät ventil.<br>Rengör och fetta in<br>ventiltätningen innan den<br>monteras tillbaka. Se<br>anvisningarna.                                                                          |
|                         |                 | Anslutningar/kontakter<br>felaktigt monterade.           | Demontera otäta<br>komponenter.<br>Rengör och fetta in O-<br>ringen.<br>Montera tillbaka.<br>Komponenter utan O-<br>ringstätningar bör<br>behandlas med Loctite<br>577 eller liknande produkt. |
| Evakueringsventil       | Funktion        | Pilotventilen för evakuering<br>nedsmutsad eller defekt. | Byt den fjärde ventilen<br>underifrån i<br>pilotventilrampen.                                                                                                    |
| Lampa                   | Funktion        | Lampa defekt.                                            | Byt lampa.<br>Skicka på reparation.                                                                                                    |
| Fixturventiler          | Funktion        | Pilotventil nedsmutsad eller defekt.                     | Byt den första eller andra<br>ventilen underifrån i<br>pilotrampen.                                                                                                    |
| Knapp                   | Funktion        | Brytare defekt.                                          | Skicka på reparation.                                                                                                    |

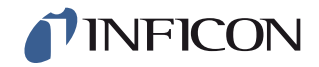

# 9 Underhållsanvisningar

Tre olika komponenter måste underhållas regelbundet:

- Venturi-pump
- Regelbunden rengöring krävs.
- Gasventiler Regelbunden rengöring krävs; slitagebenägna.
- Pilotventiler Underhållsfria, om den ingående tryckluften är torr och filtrerad till 5 µm.

Att byta venturi-pumpen och alla gasventiler tar kortare tid än 15 minuter.

## 9.1 Underhållsschema

| Beteckning           | Intervall    | Åtgärd                                   |
|----------------------|--------------|------------------------------------------|
| Venturi-pump         | 3 månader    | Kontrollera hårdvaran.                   |
|                      |              | Kontrollera maximalt vakuum.             |
|                      |              | Rengöra venturi-munstycken vid behov.    |
| Evakuering, fyll och | 3-6 månader* | Kontrollera hårdvaran.                   |
| testport 2 ventiler  |              | Kontrollera ventilernas status.          |
|                      |              | Rengör eller byt ventiler vid behov.     |
| Vakuumsensorventil   | 12 månader   | Kontrollera hårdvaran.                   |
|                      |              | Kontrollera ventilens status.            |
|                      |              | Rengör eller byt ventilen vid behov.     |
|                      |              |                                          |
| Pilotventiler        | 12 månader   | Byt ventilen om tryck byggs upp oväntat. |

\*Beroende på partikelmängden i testobjekten. Metallspån och andra vassa smådelar leder till ökat slitage på ventilerna och kräver kortare underhållsintervall.

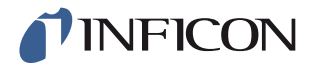

## 9.2 Underhåll

## 9.2.1 Verktyg och säkerhetsutrustning

Följande utrustning behövs för det regelbundna underhållet av ILS500 F.

| Beskrivning                           | OBS                             |
|---------------------------------------|---------------------------------|
| Insexnyckel (3 och 4 mm)              |                                 |
| Torx-nyckel (T25)                     |                                 |
| Skruvmejsel (spår 1 eller Pozidriv 1) |                                 |
| Skyddsglasögon                        | Vid kontroll av fixturutgångar. |
| Hörselskydd                           | Vid kontroll av fixturutgångar. |

## 9.2.2 Insidan

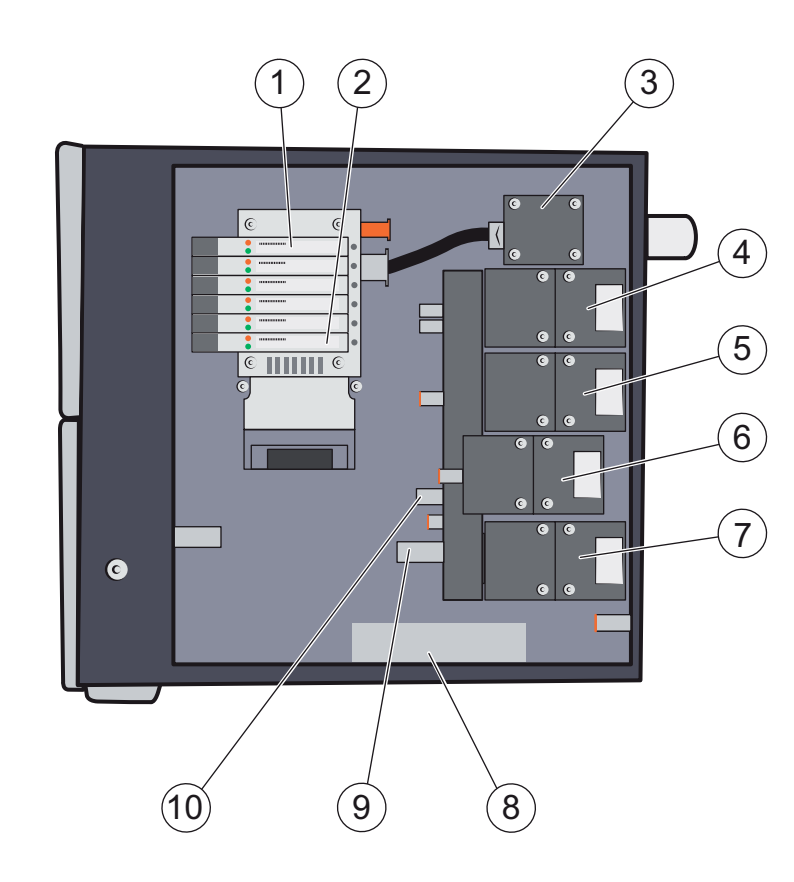

- 1 Pilotventil 6
- 2 Pilotventil 1
- 3 Venturi-pump (utkastare)
- 4 Evakueringsventil
- 5 Fyllningsventil spårgas
- 6 Ventil på testport 2
- 7 Reglerventil vakuumsensor
- 8 Trycksensor (endast högtrycksmodell)

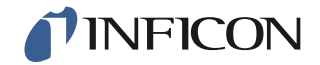

#### 9 Vakuumsensor

10 Trycksensor

#### **Pilotventilramp**

| Position | Ventil                  |
|----------|-------------------------|
| 5A+6A    | Huvudluftventil         |
| 5B+6B    | Tillopp venturi-pump    |
| 4A       | Evakueringsventil       |
| 4B       | Fyllningsventil spårgas |
| 3A       | Ventil på testport 2    |
| 3B       | Sensor-skyddsventil     |
| 2A       | Fixturventil 1          |
| 2B       | Fixturventil 2          |
| 1A       | Fixturventil 3          |
| 1B       | Fixturventil 4          |

## 9.2.3 Ta bort skydd

- 1 Använd en T25-nyckel för att lossa de båda skruvarna på det högra skyddet (bredvid gasanslutningarna).
- 2 Skjut tillbaka skyddet och lyft upp det. Gunga på skyddets bakre ände några gånger för att lossa det. Se nedan.

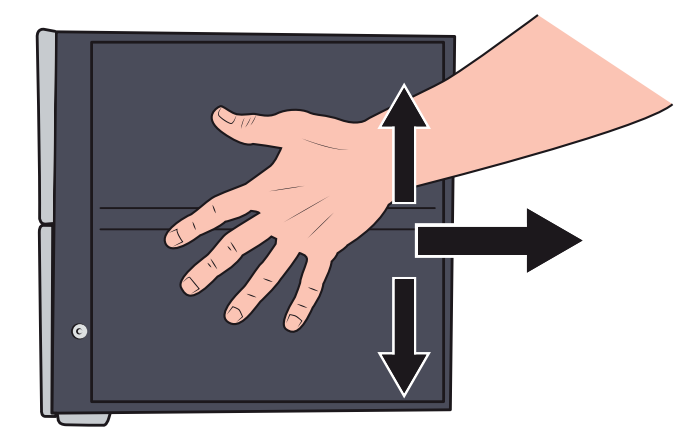

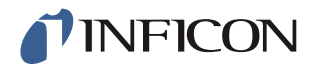

#### 9.2.4 Byta venturi-pump

- 1 Ta bort avgasslangen från avgasporten.
- 2 Lossa och ta bort slangklämman och plastbrickan.

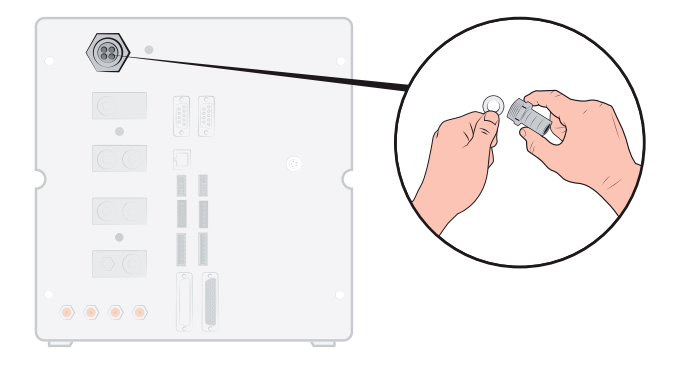

3 Ta bort de fyra fästskruvarna till venturi-pumpen med en 4 mm insexnyckel.

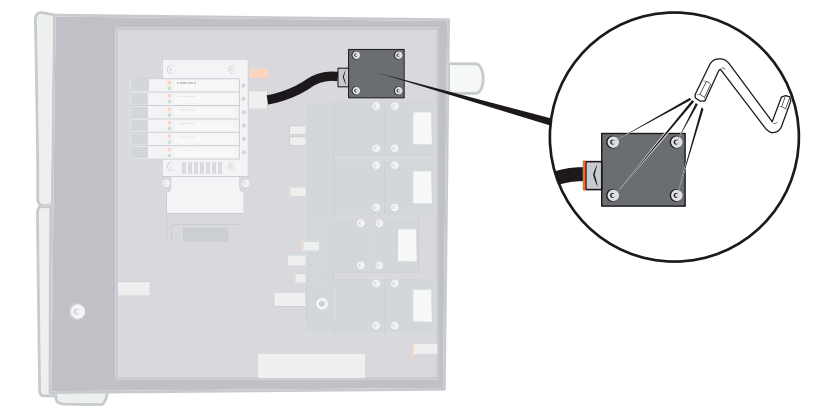

4 Ta bort O-ringen under venturi-pumpen. Dra loss slangen från venturi-ingången.

Tryck in slangen i anslutningen och tryck den orangefärgade ringen nedåt för att lossa slangen; dra sedan ut slangen.

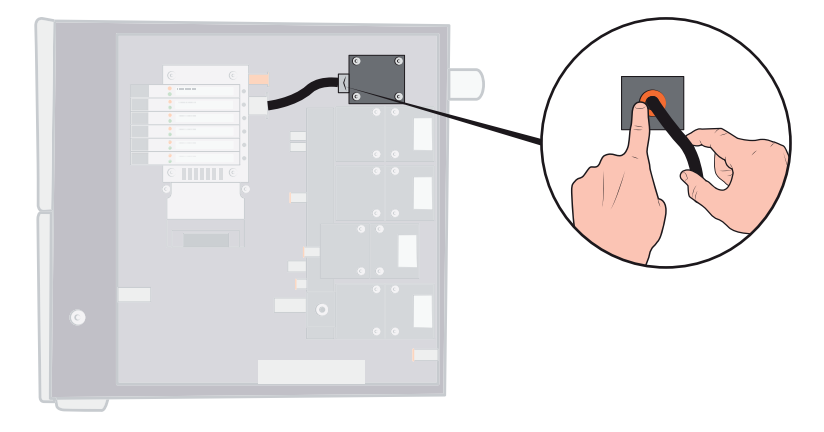

5 Ta bort slanganslutningen från venturi-pumpen.

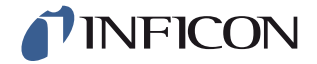

6 Montera en ny venturi-pump eller rengör munstyckena inuti venturi-pumpen med tryckluft, tops, piprensare eller en liten borste.

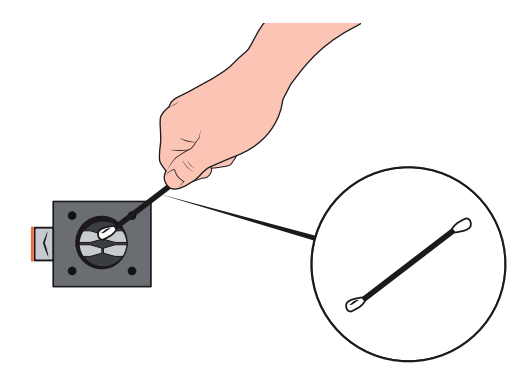

- 7 Sätt tillbaka slanganslutningen på venturi-ingången.
- 8 Sätt tillbaka inloppsslangen.
- 9 Rengör O-ringen och sätt den i spåret på ventilfördelaren.

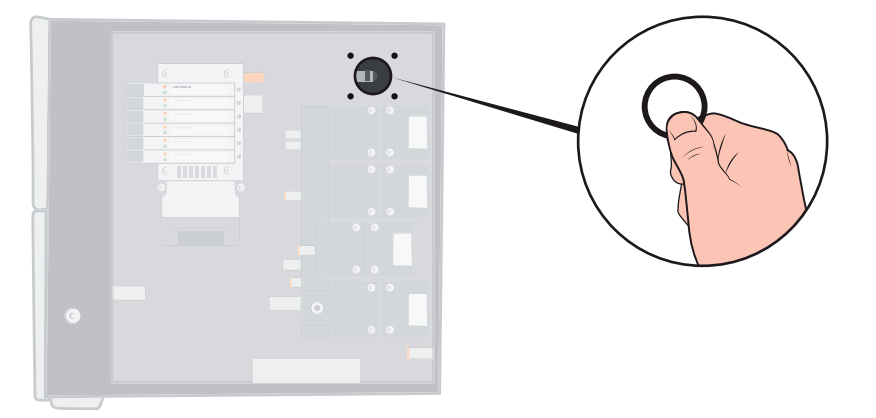

- **10** Sätt tillbaka de fyra skruvarna och dra åt dem.
- **11** Sätt in plastbrickan i venturi-utgången och sätt tillbaka slangklämman. Dra åt den med en skruvmejsel.
- 12 Anslut avgasslangen igen.
- **13** Kontrollera enheten igen för att säkerställa att venturi-pumpen alstrar tillräckligt maxvakuum.

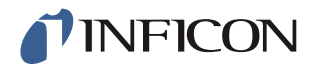

#### 9.2.5 Byta gasventiler

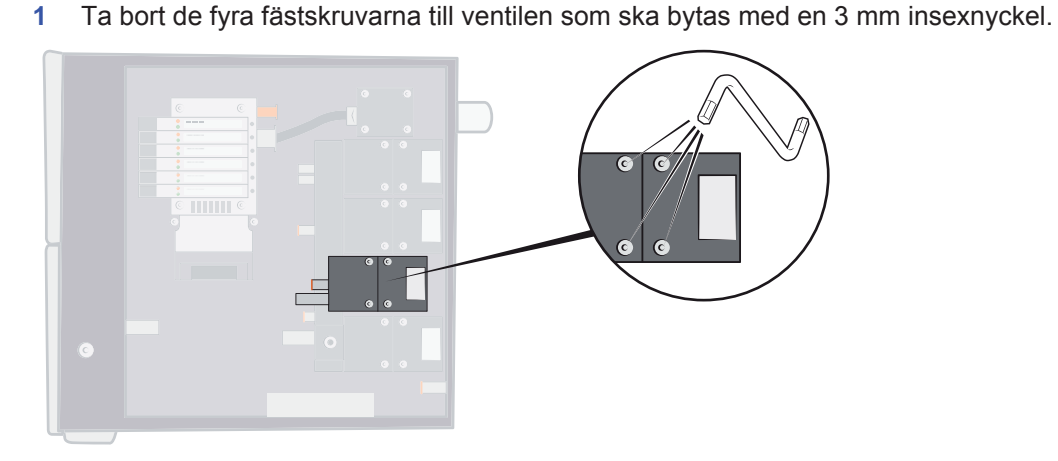

2 Lyft ut den gamla ventilen och sätt i den nya. Kontrollera att ventilen monteras korrekt enligt bilden nedan.

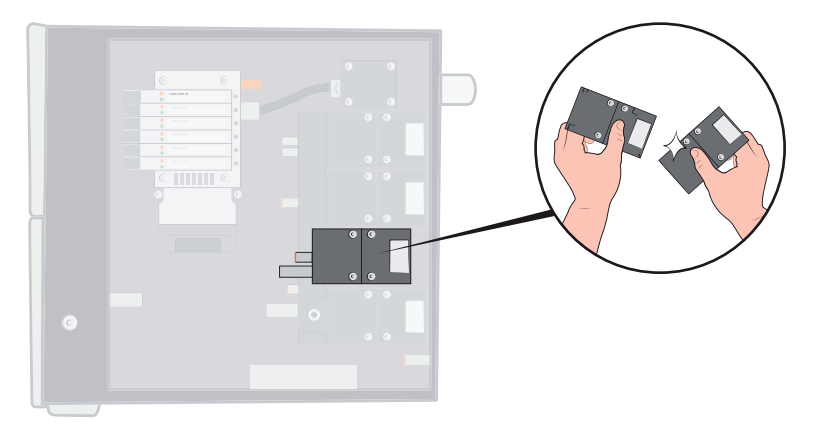

- 3 Dra åt skruvarna med 2-3 mm (0,08 till 0,12 tum) efter varandra, så att ventilen inte hamnar snett.
- 4 Dra åt skruvarna ordentligt och sätt tillbaka skyddet.
- 5 Kontrollera hårdvaran igen för att säkerställa att den (de) modifierade/utbytta ventilen(-erna) fungerar korrekt.
- 6 Kontrollera med hjälp av handproben att det inte finns något externt läckage (rutinåtgärd vid kontroll av hårdvaran).
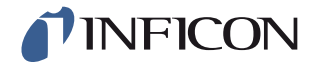

### 9.2.6 Byta pilotventiler

- 1 Lossa fästskruvarna till ventilen med en liten skruvmejsel. Skruven måste skruvas ut helt så att man känner hur den "hoppar" i gängningens början.
- 2 Tryck på LED:erna medan du trycker ner skruven, tills du känner att låsmekanismen "hakar ur".

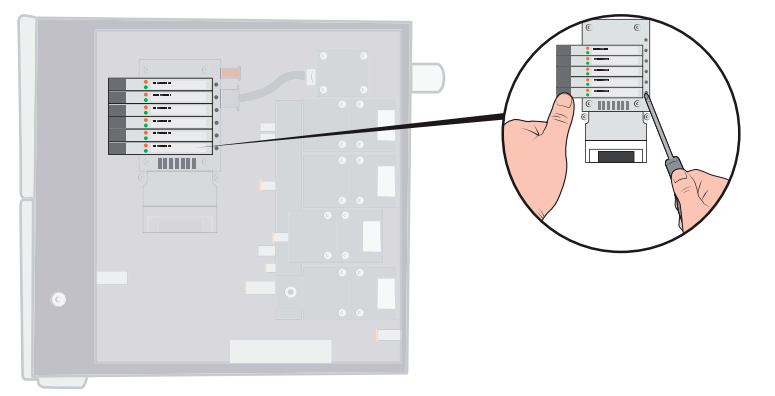

3 Lyft ut den gamla ventilen från spolsidan. Om ventilen inte lossnar, upprepa steg 3 och 4 och kontrollera att skruven är helt utskruvad.

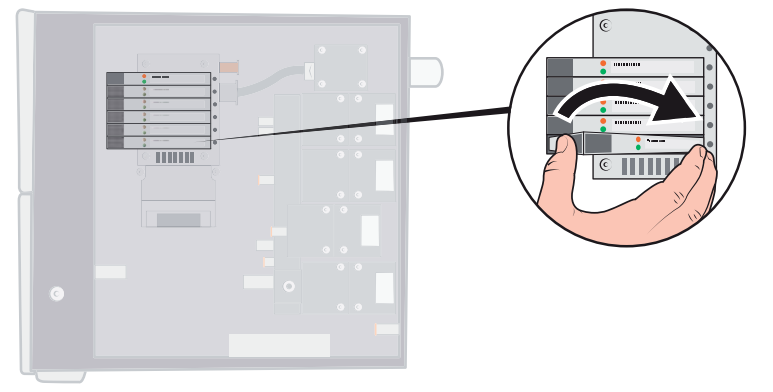

4 Tryck in skruven medan du sätter i den nya ventilen. Sätt först i den ände som pekar mot skruven och tryck sedan spolsidan nedåt.

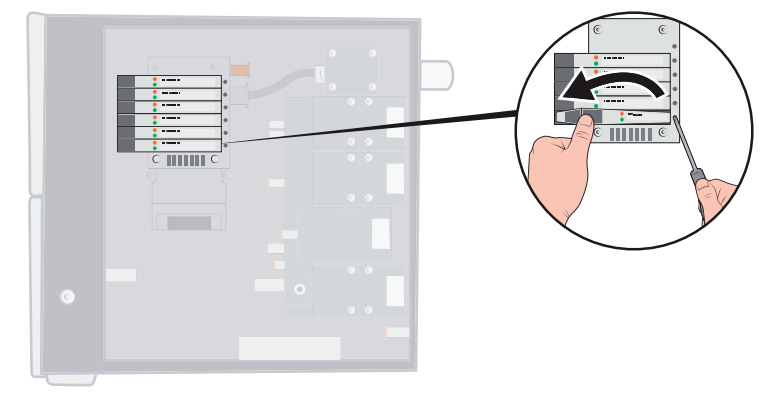

- 5 Dra åt skruven.
- 6 Sätt tillbaka skyddet.

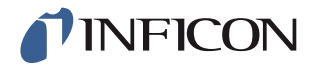

## 9.2.7 Byta sensorer

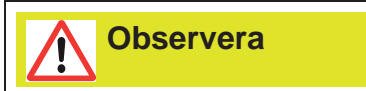

Sensorerna får endast repareras av serviceföretag som auktoriserats av INFICON.

# 9.3 Funktionskontroll

Se Kontrollera hårdvaran på sidan 55.

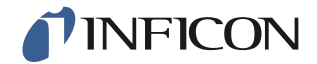

# 10 Reparation

# Observera

Vänligen lämna in en defekt Sensistor ILS500 F för reparation hos närmsta serviceverkstad. Adresser finns på www.inficon.com.

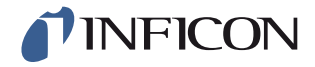

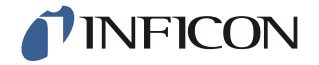

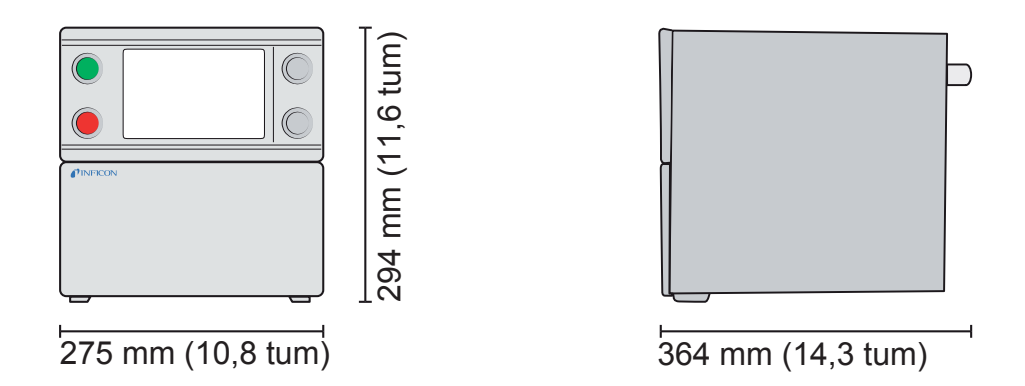

# 11.1 Elektriska specifikationer

Notice Alla tryck i manualen och i ILS500 F Fär given i relativt tryck.

| Elektrisk strömförsörjning |                                                       |
|----------------------------|-------------------------------------------------------|
| Nätspänning                | Enfasig<br>110 - 240 V AC 50/60 Hz                    |
| Ström                      | 1,0 A vid 100 V AC<br>0,45 A vid 230 V AC             |
| Märkeffekt                 | max. 120 W<br>Typiskt genomsnitt 33 W                 |
| Tillkopplingsström         | max. 40 A                                             |
| Nätkontakt                 | IEC/EN 60320-1/C14                                    |
| Rekommenderad säkringstyp  | 2 A, trög<br>6,3 x 32 mm, 0,2 x 1,3 tum (2 st behövs) |

| I/O-anslutningssignaler    |                                          |
|----------------------------|------------------------------------------|
| Signalspecifikation        | 24 V DC logisk                           |
| Utgångsspänning            | 23 ±1 V DC                               |
| Utgångskapacitet           | max. 0,5 A<br>Utgång (max. 2,5 A totalt) |
| Ingångsspänning HI         | min. 16 V DC                             |
| Ingångsspänning LO         | max. 4 V DC                              |
| Förbrukning ingående ström | ca 7 mA vid 24 V DC                      |

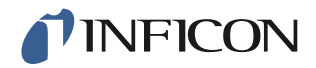

| Kommunikationsanslutningar |                               |
|----------------------------|-------------------------------|
| Ethernet                   | RJ45, 10/100 Mbit/s, TCP/IP   |
| RS232                      | D-Sub-kontakt, 9-polig (2 st) |
| Datahastighet              | 1200-115200 baud              |
| Databits                   | 8                             |
| Stoppbits                  | 1                             |
| Paritet                    | Ingen                         |
| Flödesreglering            | Ingen                         |

# 11.2 Pneumatiska specifikationer

| Tryckluftsförsörjn | ing          |                                          |
|--------------------|--------------|------------------------------------------|
| Tryck              | Standardmode | 0,35 - 0,7 MPa                           |
|                    | II           | (3,4 - 6,9 bar)                          |
|                    |              | (50 - 100 psi)                           |
|                    |              | Reducerad vakuumeffekt under:            |
|                    |              | 0,5 MPa                                  |
|                    |              | (4,8 bar)                                |
|                    |              | (70 psi)                                 |
|                    | Högtrycksmod | 0,5 - 0,7 MPa                            |
|                    | ell          | (4,8 - 6,9 bar)                          |
|                    |              | (70 - 100 psi)                           |
| Toppförbrukning    |              | 240 I/min (508 SCFH)                     |
| vid 6 bar (87 psi) |              |                                          |
| Kvalitet           |              | Oljefri kvalitet och filtrerad till 5 µm |
| Daggpunkt          |              | Max. 10°C (50°F)                         |

| Spårgassammansä | ättning      |                                  |
|-----------------|--------------|----------------------------------|
| Sammansättning  |              | lnert, ej kondenserande gas      |
| Tryck           | Standardmode | 0,005 - 1,0 MPa                  |
|                 | II           | (0,05 - 10,0 bar)                |
|                 |              | (0,72 - 145 psi)                 |
|                 | Högtrycksmod | 0,02 - 4,5 MPa                   |
|                 | ell          | (0,2 - 45,0 bar)                 |
|                 |              | (3 - 652 psi)                    |
| Kvalitet        |              | Industrikvalitet (renhet > 95 %) |
|                 |              |                                  |

| Avgas                    |                                      |
|--------------------------|--------------------------------------|
| Kapacitet i avgaskanalen | Min 30 m <sup>3</sup> /h (1000 SCFH) |

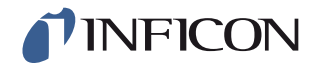

### Avgas

Mått på slangen till kanalen

Innerdiameter 25 mm (1 tum)

| Pneumatik  |  |
|------------|--|
| Ventilhål* |  |

7 mm (0,28 tum)

\*Kapaciteten för en slang med längden 500 mm (20 tum) och en innerdiameter på 10 mm (0.4 tum) mellan ILS500 F och testvolymen.

| Evakuering  |                                  |
|-------------|----------------------------------|
| Max. vakuum | -85 kPa (-12,3 psi)              |
| Kapacitet   | 0,4 s/l till -50 kPa (-7,2 psi)  |
|             | 1,5 s/l till -80 kPa (-11,6 psi) |

| Fyllning                        |                               |
|---------------------------------|-------------------------------|
| Kapacitet vid 1 MPa-försörjning | 0,1 s/l till 0,6 kPa (87 psi) |

| Ventiler vid fixturutgångarna |                                     |
|-------------------------------|-------------------------------------|
| Ventiltyp                     | Stängd i normalläge, 3/2-vägsventil |
| Q <sub>n</sub>                | 160 standardliter/min               |
| C <sub>v</sub>                | 0,16 USGPM/psi                      |

| Gas- och luftanslutning |                                                                   |
|-------------------------|-------------------------------------------------------------------|
| Anslutningar            | Bussning ISO 3/8 tum<br>(adapter från ISO till NPT 3/8 tum ingår) |
| Slanganslutning         | 4 anslutningar med en ytterdiameter på 10 mm<br>(0,4 tum) ingår.  |

# 11.3 Övriga data

| Allmänna data        |                                                  |
|----------------------|--------------------------------------------------|
| Mått                 | 295 x 275 x 330 mm (12 x 11 x 13 tum)            |
| Vikt                 | 17,6 kg (38,8 lb.)                               |
| Omgivningstemperatur | 10 - 40°C (50 - 100°F)                           |
| Omgivningsfuktighet  | 85 % relativ luftfuktighet<br>(ej kondenserande) |
| Skyddsklass (IP30)   |                                                  |

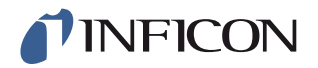

## 11.4 Gränssnitt och anslutningar

Vid alla gränssnittsignaler, med undantag av de seriella kommunikationsgränssnitten, rör det sig om diskreta 24 V DC logiksignaler.

Utgångssignaler (OUT) är strömlevererande transistorutgångar: Ingångssignaler (IN) är transistoringångar.

Maxströmmen för varje signal anges i följande tabeller. Totalströmmen (summan) måste dock ligga inom maskinens specifikation.

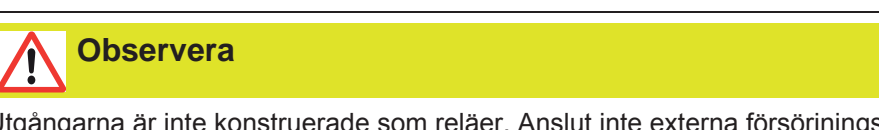

Utgångarna är inte konstruerade som reläer. Anslut inte externa försörjningskällor som t.ex. 24 V eller 100/230 V AC.

### 11.4.1 Skrivaranslutning/RS232

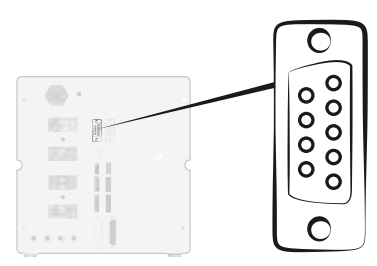

| Anslutning: | D-Sub-kontakt, 9-polig                                                        |
|-------------|-------------------------------------------------------------------------------|
| Funktion:   | Anslutning för seriell skrivare eller registreringsenhet (t.ex. PC eller PLC) |
| Kabel:      | Standardkabel för dataöverföring, två honkontakter, (nollmodemkabel)          |
| Baudrate:   | 9600 standard (1200 - 115200 kan väljas)                                      |

| Stift | Signal       |
|-------|--------------|
| 1     | Används inte |
| 2     | RD           |
| 3     | TD           |
| 4     | Används inte |
| 5     | SG           |
| 6     | Används inte |
| 7     | Används inte |
| 8     | Används inte |
| 9     | Används inte |

| Specifikation   |           |
|-----------------|-----------|
| Standard        | RS232C    |
| Datahastighet   | 9600 baud |
| Databits        | 8         |
| Stoppbits       | 1         |
| Paritet         | Ingen     |
| Flödesreglering | Ingen     |

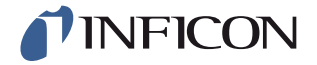

#### Skriva ut resultat

Skrivaranslutningen används för att skriva ut resultaten för alla test. I handproben rapporteras det utskrivna resultatet som "ACCEPT" eller "REJECT", följt av datum, tidpunkt, receptets namn (om sådant används) och sluttecknet Ny rad (0A, LF).<09> (Char Tab, 09) används som skiljetecken.

Till exempel "TEST\_ACCE<09>2013-09-04 13:23:03<09>Factory Default<0A>"

Efter en provcykel med aktiv prob skrivs gasanalysvärdet ut av ISH2000. Texten kan se ut på följande sätt "2.4E+00A<09>2013-09-04 13:23:03<09>Factory Default<0A>".

Se bruksanvisningen till ISH2000: Om testobjektet klassas som otätt genom ett annat test, skrivs följande. följt av datum, tidpunkt och receptnamn. Hårdvarufel skrivs som "ERROR".

Exempel: "ERROR<09>2013-09-04<09>Factory Default<0A>".

På ILS500 (service / RS232) kan man välja om även datum och tidpunkt ska skrivas på alla resultat på ILS500. Om denna funktion är aktiverad skrivs resultatet så här: "TEST\_ACCE<09>2013-09-04 13:23:03<09>Factory Default<0A>" Är den inte aktiverad skrivs följande: "TEST\_ACCE<0A>".

Om fyllningen är korrekt avslutad, skrivs FILL OK. Uppgifter om tidpunkt och datum skrivs inte ut.

#### Resultat från ILS500 F

| Resultat  | Beskrivning                                                   |
|-----------|---------------------------------------------------------------|
| TEST_ACCE | Testobjektet ät tätt (när en läcksökare är ansluten)          |
| TEST_REJE | Testobjektet ät otätt (när en läcksökare är ansluten)         |
| USER_FAIL | Användaren har tryckt på Stopp                                |
| EVAC_FAIL | Evakueringen misslyckad                                       |
| VDEC_FAIL | Vakuumtest underkänt                                          |
| FILL_FAIL | Spårgasfyllning underkänd                                     |
| PDEC_FAIL | Tryckfallstest underkänt                                      |
| BLOC_FAIL | Blockeringstest underkänt                                     |
| REFI_FAIL | Spårgasfyllning underkänd                                     |
| COMM_FAIL | Kommunikation med ISH2000 misslyckad (om ISH2000 är ansluten) |
| TEST_STRT | Testcykel startad                                             |
| TEST_DONE | Testcykel avslutad                                            |
| FILL_DONE | Fyllning avslutad                                             |
| CALI_STRT | Kalibrering startad (om ISH2000 är ansluten)                  |
| CALI_FAIL | Kalibreringen misslyckad (om ISH2000 är ansluten)             |
| CALI_DONE | Kalibrering lyckades (om ISH2000 är ansluten)                 |
| RECH_DONE | Receptändring genomförd                                       |
| RECH_FAIL | Receptändring misslyckades                                    |
| ERROR     | ERROR hårdvarufel på ILS500                                   |

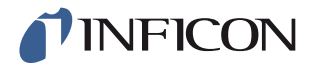

### Kommandon

Skrivargränssnittet kan även användas för att styra ILS500 F. De mest använda funktionerna kan startas/konfigureras via RS232-gränssnittet. Använd alltid en ny rad som sluttecken (0A, LF).

| Kommandon | Åtgärd                                                                                                    |
|-----------|----------------------------------------------------------------------------------------------------|
| K<0A>     | Startar en kalibrering. Om funktionen är upptagen, skriver<br>ILS500 ut den återstående tiden i sekunder för kalibreringen.<br>Om exempelvis 2 sekunder återstår, skrivs följande ut:<br>WAIT 2 <0A>                                                                         |
| S<0A>     | Statistik (se tabell nedan)                                                                                                    |
| RS<0A>    | Nollställ statistik                                                                                                    |
| R<09>     | Fabriksinställning <0A> laddar ett recept. Exempelvis laddar<br>"R<09>Factory Default" receptet "Fabriksinställning". När<br>receptet är laddat återrapporteras namnet på receptet. Om ett<br>receptnamn inte finns i ILS500, blir svaret från ILS500 "Inget<br>receptnamn!" |

| Statistik | Utskrivna data    | Beskrivning                        |
|-----------|-------------------|------------------------------------|
| REC:AP29  | - Receptnamn.     | Skrivs ut, om recept är aktiverade |
| TOT:00031 | - Totalt          |                                    |
| ACC:00009 | - Tätt            |                                    |
| REJ:00022 | - Otätt           |                                    |
| EVA:00001 | - Evakuering      |                                    |
| VDE:00000 | - Vakuumförlust   |                                    |
| BLO:00006 | - Blockeringstest |                                    |
| FIL:00001 | - Gasfyllning     |                                    |
| PRE:00000 | - Tryckfall       |                                    |
| GAS:00014 | - Läcksökare      |                                    |

## 11.4.2 Ingång 1 (tillval)

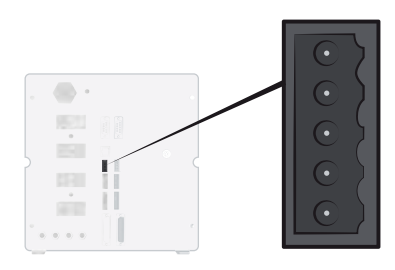

ninp69se1-01 (1508)

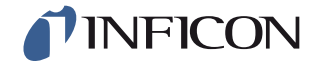

| Anslutning: | 5-polig kontakt Weidmüller, Omnimate BL3.5. Passande |
|-------------|------------------------------------------------------|
|             | skruvanslutning ingår.                               |

Funktion: Tillval Anslutning 1. Valfri analog- eller digitalingång (stöds ej av standardprogramvaran).

| Stift | Signal   | Тур             | Belastning | Kommentar                                                  |
|-------|----------|-----------------|------------|------------------------------------------------------------|
| 1     | +24 V DC | FÖRSÖRJ<br>NING | 250 mA     | Alternativ försörjning.                                    |
| 2     | VIN1     | IN              | -60 mA     | Spänningsingång: Digital 24 VDC<br>eller analog 0-10 V DC. |
| 3     | IIN1     | IN              | +/-30 mA   | Strömingång: 0-20 mA.                                      |
| 4     | COM1     | IN              | -250 mA    | Signal gemensam jord (GND).                                |
| 5     | COM/SHLD | Jord (GND)      | +/-30 mA   | Avskärmning.                                               |

# 11.4.3 Ingång 2 (tillval)

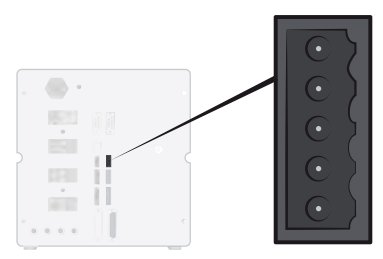

| Anslutning: | 5-polig kontakt Weidmüller, Omnimate BL3.5. Passande skruvanslutning ingår. |
|-------------|-----------------------------------------------------------------------------|
| Funktion:   | Tillval Anslutning 2. Används för "Aktiv hållare för handprob" (90630).     |

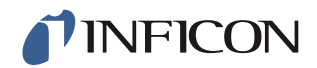

| Stift | Signal   | Тур             | Belastning | Kommentar                                               |
|-------|----------|-----------------|------------|---------------------------------------------------------|
| 1     | +24 V DC | FÖRSÖRJ<br>NING | 250 mA     | Alternativ försörjning.                                 |
| 2     | VIN2     | IN              | -60 mA     | Spänningsingång: Digital 24 VDC eller analog 0-10 V DC. |
| 3     | IIN2     | IN              | +/-30 mA   | Strömingång: 0-20 mA.                                   |
| 4     | COM2     | IN              | -250 mA    | Signal gemensam jord (GND).                             |
| 5     | COM/SHLD | Jord (GND)      | ) +/-30 mA | Avskärmning.                                            |

## 11.4.4 Statusutgång

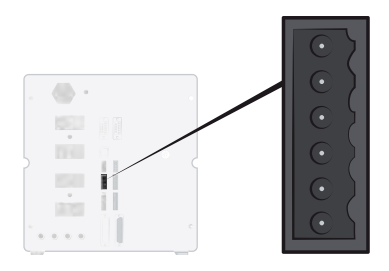

| Anslutning: | 6-polig kontakt Weidmüller, Omnimate BL3.5. Passande skruvanslutning ingår. |
|-------------|-----------------------------------------------------------------------------|
| Funktion:   | Teststatusutgångar. Strömlevererande 24 V DC transistorutgångar.            |

| Stift | Signal    | Тур           | Belastning | Kommentar                                              |
|-------|-----------|---------------|------------|--------------------------------------------------------|
| 1     | PÅGÅR     | OUT           | 0,5 A      | Cykel pågår.                                           |
| 2     | TÄTT      | OUT           | 0,5 A      | Testobjektet är tätt.                                  |
| 3     | OTÄTT     | OUT           | 0,5 A      | Testobjektet är otätt.                                 |
| 4     | ERROR     | OUT           | 0,5 A      | Summeringsfel.                                         |
| 5     | EOT/FYLLT | OUT           | 0,5 A      | Indikering Test avslutat eller Gas fylld (kan väljas). |
| 6     | СОМ       | Jord<br>(GND) | -2,0 A     | Gemensam jord (GND).                                   |

OBS

Statusen för gasfyllning är åtkomlig via anslutningen STATUS (stift 5) på baksidan av enheten. Anslutning till lampindikering för rapportering vid "Test avslutat".

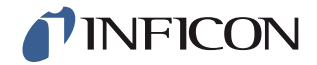

## 11.4.5 Fixturgränssnitt

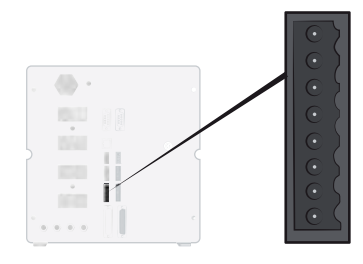

Anslutning: 8-polig kontakt Weidmüller, Omnimate BL3.5. Passande skruvanslutning ingår.

Funktion: Gränssnitt för elfixturer.

| Stift | Signal   | Тур             | Belastning | Kommentar                                              |
|-------|----------|-----------------|------------|--------------------------------------------------------|
| 1     | +24 V DC | FÖRSÖRJN<br>ING | 300 mA     | Försörjning fixturkontakt<br>(t. ex. närhetsbrytare).  |
| 2     | TS1      | IN              | -7 mA      | Fixturkontakt 1.                                       |
| 3     | TS2      | IN              | -7 mA      | Fixturkontakt 2.                                       |
| 4     | TS3      | IN              | -7 mA      | Fixturkontakt 3.                                       |
| 5     | TS4      | IN              | -7 mA      | Fixturkontakt 4.                                       |
| 6     | MARKER*  | OUT             | 0,5 A      | Märkningsutgång. Märkning OTÄTT eller TÄTT kan väljas. |
| 7     | COM      | Jord (GND)      | -1,0 A     | Gemensam jord (GND).                                   |
| 8     | СОМ      | Jord (GND)      | -1,0 A     | Gemensam jord (GND).                                   |

\* Märkningsutgången (MARKER, fixturutgång, stift 6) kan användas för att skicka en startimpuls till märkningsutrustning, som exempelvis en gravyrmaskin eller en ventil, som styr en enkel pneumatisk stämpel. Impulsens funktion och längd ställs in med följande två parametrar:

| Märkningsutgång:                            | Längden på märkningsutgångens impuls.<br>Utgången går upp i slutet av gastestet och<br>stannar uppe under den angivna tiden.    |
|---------------------------------------------|----------------------------------------------------------------------------------------------------|
| Märkningsutgången står uppe vid<br>läckage: | Avgör märkningsimpulsens funktion.<br>Ställ in på FRÅN för att märka en otät del.<br>Ställ in på TILL för att märka en tät del. |

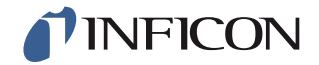

## 11.4.6 Styrningsutgång

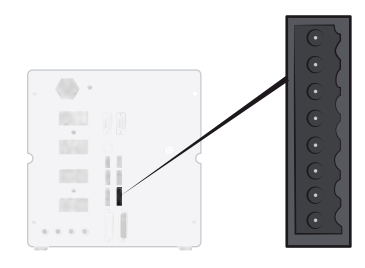

Anslutning: 8-polig kontakt Weidmüller, Omnimate BL3.5. Passande skruvanslutning ingår.

Funktion: Extern start och stopp. Styrning av valfria externa ventiler.

| Stift | Signal   | Тур             | Belastning | Kommentar                                                              |
|-------|----------|-----------------|------------|------------------------------------------------------------------------|
| 1     | +24 V DC | FÖRSÖRJ<br>NING | 2,0 A      | Start- och stopp-brytare och försörjning.                              |
| 2     | EXTSTART | IN              | -7 mA      | Start-knapp retur (INGA kontakter) eller kontakt till +24 V DC.        |
| 3     | EXTSTOP  | IN              | -7 mA      | Stopp-knapp retursida (INGA kontakter)<br>eller kontakt till +24 V DC. |
| 4     | EVAC1    | OUT             | 0,5 A      | Utgång venturi-ventil.                                                 |
| 5     | EVAC2    | OUT             | 0,5 A      | Utgång evakueringsventil.                                              |
| 6     | GASFILL  | OUT             | 0,5 A      | Utgång fyllventil.                                                     |
| 7     | OPTOUT   | OUT             | 0,5 A      |                                                                        |
| 8     | COM      | Jord (GND)      | -1,0 A     | Gemensam jord (GND) för utgångar.                                      |

## 11.4.7 Styranslutning för prob

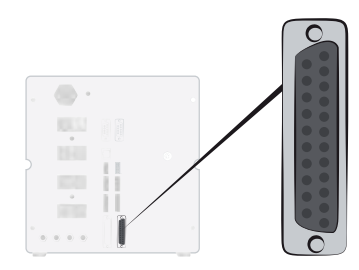

Anslutning:D-Sub-kontakt, 25-poligFunktion:För extern anslutning av ISH2000.

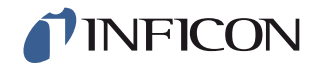

## 11.4.8 Nätkabelanslutning

| Specifikation  |                                            |
|----------------|--------------------------------------------|
| AC nätspänning | 110 - 240 V 50/60Hz.                       |
| AC nätström    | Typiskt 1 A (2 A impuls vid tillkoppling). |

# 11.4.9 Säkerhetsgränssnitt

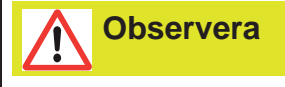

Den person som använder ILS500 F är ensam ansvarig för att göra en riksbedömning

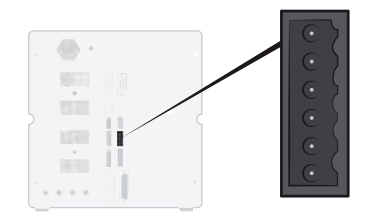

| Anslutning: | 6-polig kontakt Weidmüller, Omnimate BL3.5. Passande |
|-------------|------------------------------------------------------|
|             | skruvanslutning ingår.                               |
| Funktion:   | Gränssnitt för nödstopp.                             |

| Stift | Signal     | Тур             | Belastning | Kommentar                                                                          |
|-------|------------|-----------------|------------|------------------------------------------------------------------------------------|
| 1     | +24 V DC   | FÖRSÖRJ<br>NING | 2,5 A      |                                                                                    |
| 2     | AUX1       | -               | +/-1-5 A*  | Klämma 1 på säkerhetsreläkontakter<br>för anslutning av extern<br>hjälputrustning. |
| 3     | AUX2       | -               | +/-1-5 A*  | Klämma 2 på säkerhetsreläkontakter<br>för anslutning av extern<br>hjälputrustning. |
| 4     | ESTATUS    | OUT             | 0,5 A      | Internt nödstopp stoppat. Används<br>för reset-lampa eller PLC-<br>övervakning.    |
| 5     | SAFESPLY** | FÖRSÖRJ<br>NING | -2,5 A     | 24 V DC försörjning till EXTERNT nödstopp.                                         |
| 6     | COM        | Jord (GND)      | 1,0 A      | Gemensam jord (GND).                                                               |

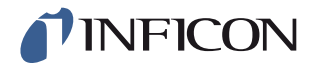

- \* 250 V AC 5 A cosj =1
  30 V DC 5 A L/R = 0 ms
  240 V AC 2A cosj = 0,3
  24 V DC 1A L/R = 48 ms
- \*\* SAFESPLY används för anslutning av riskutsatta belastningar i ILS500 F. Hit räknas alla gas- och fixturventiler.

## 11.4.10 Läcksökare

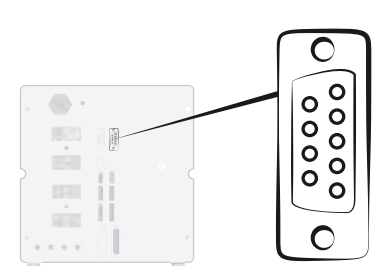

| Anslutning:    | D-Sub-kontakt, 9-polig                                     |
|----------------|------------------------------------------------------------|
| Funktion:      | Anslutning av extern läcksökare<br>(ISH2000 eller T-Guard) |
| Kabel ISH2000: | Anslutningskabel och adapter.                              |
| Kabel T-Guard: | Nollmodemkabel och adapter.                                |
| Baudrate:      | 115200(ISH2000)/19200(T-Guard)                             |

| Stift | Signal       |
|-------|--------------|
| 1     | Används inte |
| 2     | TD           |
| 3     | RD           |
| 4     | Används inte |
| 5     | Jord (GND)   |
| 6     | Används inte |
| 7     | Används inte |
| 8     | Används inte |
| 9     | Används inte |

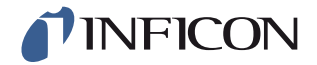

## 11.4.11 USB-anslutning

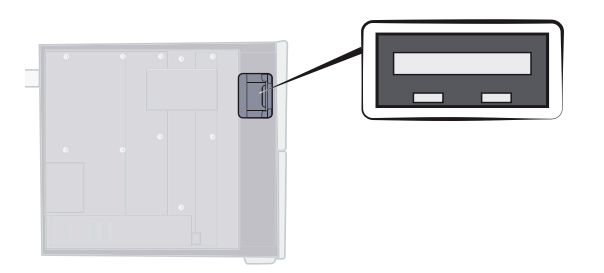

Anslutning:USBFunktion:För att importera och exportera recept.

Ta bort skyddet för att komma åt USB-anslutningen. Se "Ta bort skydd" på sidan 69.

### **USB-minne anslutet**

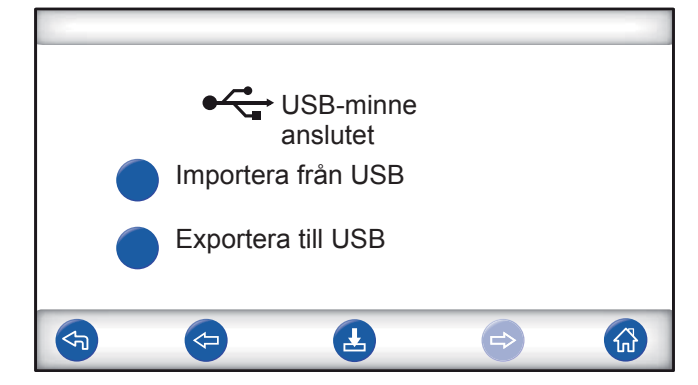

Vid installationen av en USB-Flash-enhet visas en symbol för USB.

#### Importera recept från USB

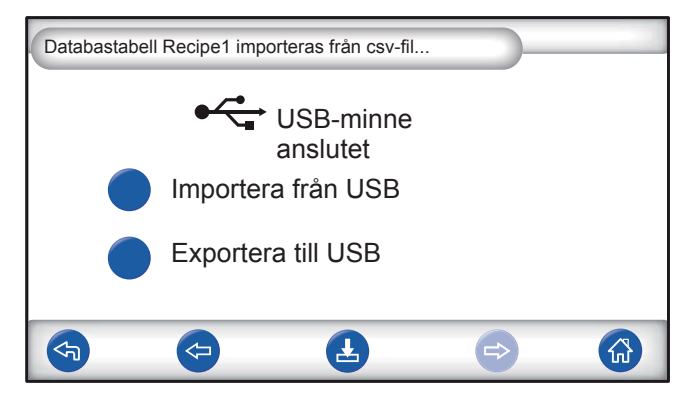

Vid import av recept importeras alla recept från en fil med namnet Recipe1.csv.

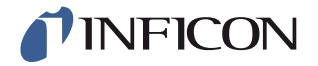

Exportera recept till USB

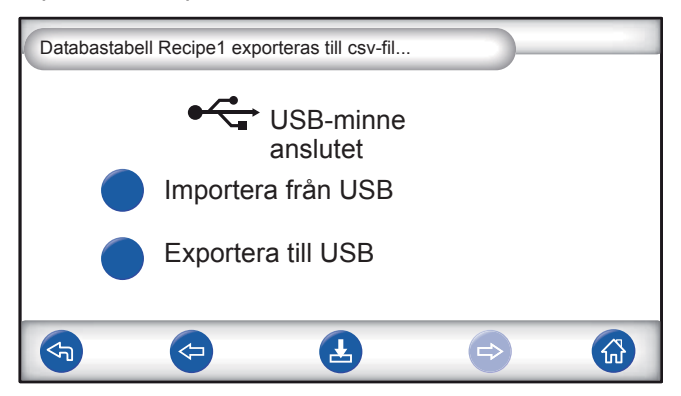

Vid import av recept exporteras alla recept till en fil med namnet Recipe1.csv.

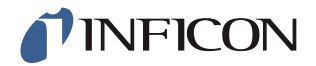

# 12 Reservdelar och tillbehör

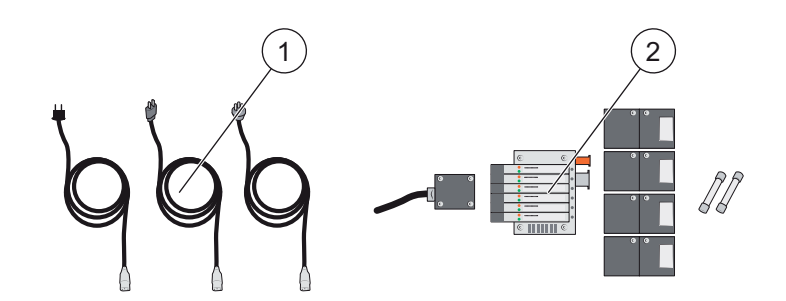

| Pos. | Beteckning               | Тур             | Beskrivning       | Reservdelsnr. |
|------|--------------------------|-----------------|-------------------|---------------|
| 1    | Nätkabel                 | EU              |                   | 591-146       |
|      |                          | GB              |                   | 591-147       |
|      |                          | USA             |                   | 591-853       |
| 2    | Underhållssats "No-Stop" | Standardmodell  |                   | 590-680       |
|      |                          | Högtrycksmodell |                   | 590-685       |
|      |                          |                 | Venturi 1 st      |               |
|      |                          |                 | Fyllningsventil 4 |               |
|      |                          |                 | st                |               |
|      |                          |                 | Pilotventil 1 st  |               |
|      |                          |                 | Säkring 2 st      |               |
|      |                          |                 | Nödvändiga        |               |
|      |                          |                 | verktyg           |               |

För en komplett lista över alla reserv- och tillbehörsdelar, vänligen kontakta: support.sweden@inficon.com

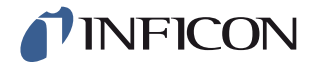

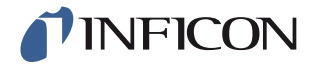

# 13 INFICON Kundservice

## 13.1 Så här kontaktar du INFICON

För distributionsfrågor och kundtjänst, vänligen kontakta närmaste INFICON Servicecenter. Adressen hittar du på: www.inficon.com

Om det blir något fel på din enhet, ber vi dig ha följande information till hands när du kontaktar kundtjänst:

- Enhetens serienummer och firmware-version.
- En beskrivning på problemet.
- En beskrivning på alla åtgärder som ev. gjorts för att lösa problemet och en exakt beskrivning (ord för ord) på ev. felmeddelanden.

## 13.2 Så här lämnar du tillbaka komponenter till INFICON

Vänligen använd retursedeln som medföljde produkten.

Vi ber dig att inte skicka tillbaka några komponenter från produkten till INFICON utan att dessförinnan ha talat med någon av våra kundtjänstmedarbetare. Vår kundtjänstmedarbetare ger dig ett returgodsnummer (Return Material Authorization, RMA-nummer).

Om du skickar ett paket utan RMA-nummer till INFICON, kan paketet inte hanteras vidare i returkedjan och du blir kontaktad. Detta leder till att reparationen av din maskin fördröjs.

Innan du får ett RMA-nummer måste du ev. fylla i en kontamineringsdeklaration (Declaration Of Contamination, DOC), om din maskin har utsatts för processmedier. Innan du kan få ett RMA-nummer måste INFICON ha tagit del av DOC-formuläret.

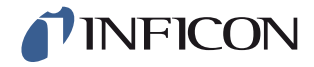

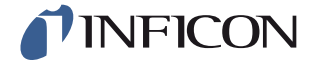

# **INFICON**

# **Declaration of CE Conformity**

#### Manufacturer

INFICON AB Westmansgatan 49 SE-582 16 Linköping Sweden

Object of the declaration (marketing identification):

| Sensistor ILS500, Leak Detection System,                         |
|------------------------------------------------------------------|
| Sensistor ILS500 HP, Leak Detection System, high pressure model  |
| Sensistor ILS500 F, Leak Detection Filler,                       |
| Sensistor ILS500 FHP, Leak Detection Filler, high pressure model |

Type no for construction identification: ILS.210.306

The object of the declaration described above is in conformity with the relevant Community Directives, namely:

| CE Marking Directive       | (93/68/EC)    |
|----------------------------|---------------|
| EMC Directive              | (2004/108/EC) |
| LVD, Low Voltage Directive | (2006/95/EC)  |
| RoHS Directive             | (2011/65/EC)  |

Harmonized European standards which have been applied

| No.              | Issue | Subject                                                                              |
|------------------|-------|--------------------------------------------------------------------------------------|
| EN 61326-1:2006, | 2     | Class B: Electrical equipment for measurement, control and laboratory use.*          |
| EN 61326-1:2006  | 2     | Industrial Requirements Electrical equipment for measurement, control and laboratory |

\*Internal voltage range is not on scope of directive. AC/DC power supply is conformant and installed correctly. \*\*Some deviations from standard exist. Contact manufacturer for details.

#### Information related to the Machinery Directive (2006/42/EC):

Sensistor ILS500 is intended (when appropriate) to be incorporated into machinery or to be assembled with equipment to constitute machinery covered by Directive 98/37/EG, as amended;

The manufacturer declares that is not allowed to put the equipment into service until the machinery into which it is to be incorporated or of which it is to be a component has been found and declared to be in conformity with the provisions of Directive 2006/42/EC and with national implementing legislation, i.e. as a whole, including the equipment referred to in this declaration.

The delivered equipment (Sensistor ILS500) is intended to be connected to an emergency stop circuit. The enclosed plug with cable jumper is only intended for testing the equipment when not incorporated into machinery covered by Directive 2006/42/EC. The jumper plug must therefore not be used when such machinery is put into service.

For INFICON AB, Linköping, Sweden, November 28, 2013

Engran

Fredrik Enquist R&D Manager

INFICON AB

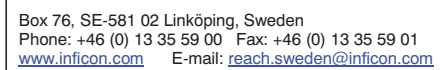

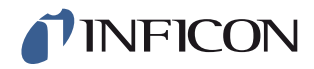

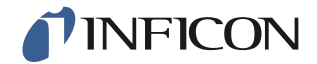

# 15 Tillverkarens förklaring

# INFICON

## **DECLARATION BY THE MANUFACTURER**

(Directive 2006/42/EC, Art. 4.2 and Annex II, sub B)

PROHIBIT TO PUT EQUIPMENT INTO SERVICE

#### Manufacturer

INFICON AB Westmansgatan 49 SE-582 16 Linköping Sweden

Hereby declares that

| Sensistor ILS500, Leak Detection System,                         |
|------------------------------------------------------------------|
| Sensistor ILS500 HP, Leak Detection System, high pressure model  |
| Sensistor ILS500 F, Leak Detection Filler,                       |
| Sensistor ILS500 FHP, Leak Detection Filler, high pressure model |

(Type no for construction identification: ILS.210.306)

 is intended to be incorporated into machinery or to be assembled with other machinery to constitute machinery covered by Directive 2006/42/EC, as amended;

and furthermore declares that is not allowed to put the equipment into service until the machinery into which it is to be incorporated or of which it is to be a component has been found and declared to be in conformity with the provisions of Directive 2006/42/EC and with national implementing legislation, i.e. as a whole, including the equipment referred to in this declaration.

The delivered equipment (Sensistor ILS500) is intended to be connected to an emergency stop circuit. The enclosed plug with cable jumper is only intended for testing the equipment when not incorporated into machinery covered by Directive 2006/42/EC. The jumper plug must therefore not be used when such machinery is put into service.

For INFICON AB, November 28, 2013

nari edu

Fredrik Enquist, R&D Manager

#### INFICON AB

Box 76, SE-581 02 Linköping, Sweden Phone: +46 (0) 13 35 59 00 Fax: +46 (0) 13 35 59 01 www.inficon.com E-mail: reach.sweden@inficon.com

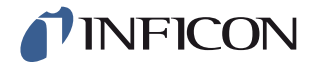

# A: Parameterförteckning

| Parameter                         | Område | Fabriksinställning<br>ar | Ändringar av kunden |
|-----------------------------------|--------|--------------------------|---------------------|
| Blockeringstesttryck              |        | 0,3 bar                  |                     |
| Blockeringstesttid                |        | 2 s                      |                     |
| Blockeringstest                   |        | FRÅN                     |                     |
| Välj vid start                    |        | FRÅN                     |                     |
| Demoläge                          |        | FRÅN                     |                     |
| Signal vid testslut               |        | 1 s                      |                     |
| Max evakueringstid                |        | 10,0 s                   |                     |
| Förlängd gasevakuering            |        | 0 s                      |                     |
| Förlängd gasfyllning              |        | 0 s                      |                     |
| Förlängd förevakuering            |        | 0 s                      |                     |
| Extern kvittering                 |        | FRÅN                     |                     |
| Extern gasreglering               |        | FRÅN                     |                     |
| Extern start/stopp                |        | FRÅN                     |                     |
| Fyllningsimpuls Öppen             |        | 20 ms                    |                     |
| Fyllningsimpuls Stängd            |        | 200 ms                   |                     |
| Nominellt testtryck               |        | 0,3 bar                  |                     |
| Fyllningssignal filter            |        | 0,0 s                    |                     |
| Max fyllningstid                  |        | 10 s                     |                     |
| Gasevakuering                     |        | TILL                     |                     |
| Nominellt värde för gasevakuering |        | -0,3 bar                 |                     |
| Gasevakuering testport 1          |        | FRÅN                     |                     |
| Gasfyllning testport 1            |        | FRÅN                     |                     |
| Märkningsutgång                   |        | 0 s                      |                     |
| Märkningsutgång hög vid läckage   |        | FRÅN                     |                     |
| Förevakuering testport 1          |        | FRÅN                     |                     |
| Förevakuering                     |        | TILL                     |                     |
| Förevakueringsnivå                |        | -0,7 bar                 |                     |
| Stabiliseringstid tryck           |        | 5 s                      |                     |
| Gränsvärde för tryckfall          |        | 0,1 bar                  |                     |
| Tryckfallstest                    |        | FRÅN                     |                     |
| Tid för tryckfallstest            |        | 5 s                      |                     |
| Tryckenhet                        |        | bar                      |                     |
| Impuls fyllning (%) av börvärdet  |        | 90 %                     |                     |

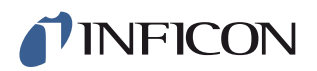

| Parameter                    | Område | Fabriksinställning<br>ar | Ändringar av kunden |
|------------------------------|--------|--------------------------|---------------------|
| Sköljnivå                    |        | 0,001                    |                     |
| Skölj objekt                 |        | 0 s                      |                     |
| Fyllningshysteres            |        | 0,2 bar                  |                     |
| Maximal fyllningstid         |        | 5 s                      |                     |
| Status - Stift 5             |        | Testslut                 |                     |
| Maximal testtid              |        | 10 min                   |                     |
| Fixtur ansluten              |        | FRÅN                     |                     |
| Fixtur losskopplad           |        | FRÅN                     |                     |
| Tvåhandsstyrning             |        | FRÅN                     |                     |
| Använda recept               |        | FRÅN                     |                     |
| Stabiliseringstid vakuum     |        | 5 s                      |                     |
| Gränsvärde för vakuumförlust |        | 0,1 bar                  |                     |
| Vakuumtest                   |        | FRÅN                     |                     |
| Tid för vakuumtest           |        | 5 s                      |                     |

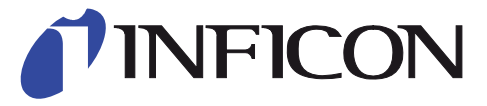

INFICON AB Westmansgatan 49, S-58216 Linköping, Sweden

UNITED STATES TAIWAN JAPAN KOREA SINGAPORE GERMANY FRANCE UNITED KINGDOM HONG KONG Visit our website for contact information and sales offices worldwide. www.inficon.com